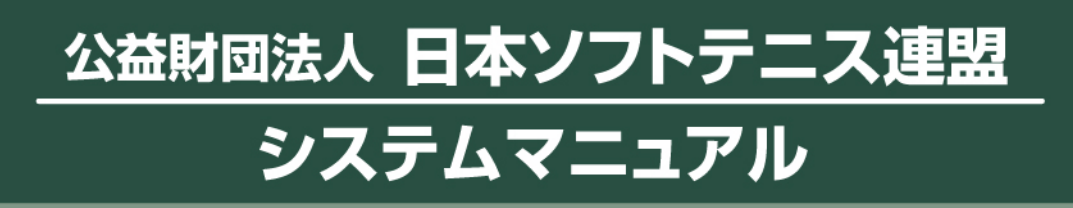

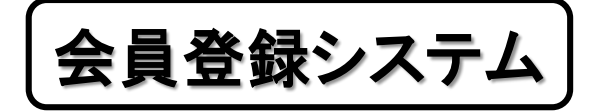

団体管理者用

①D01 Ver. 4-0

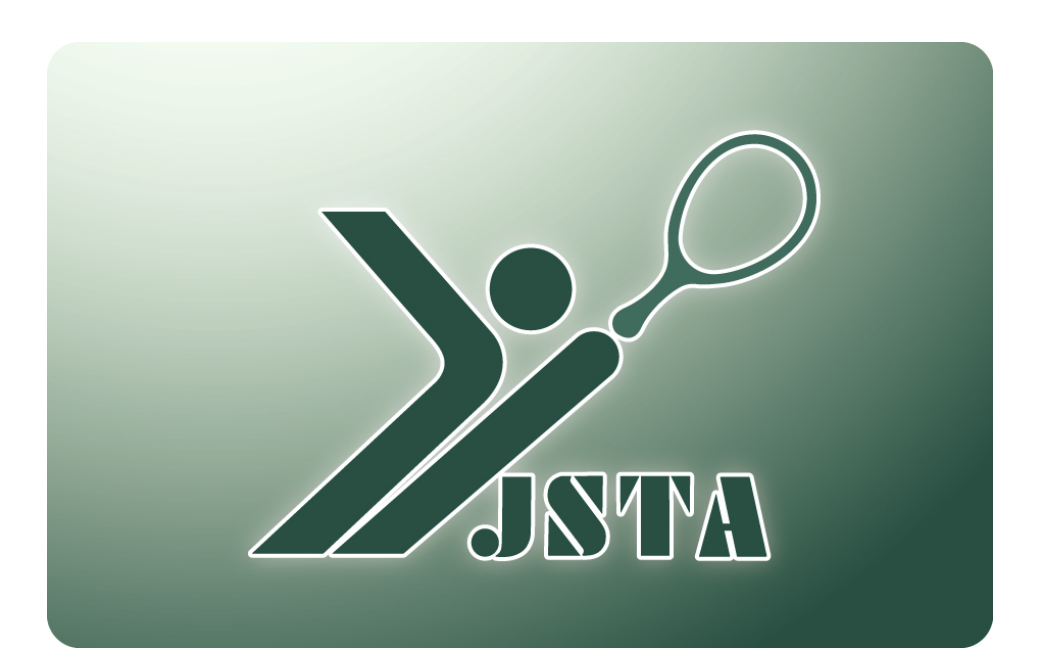

# 1.はじめに

## 1-1) 会員登録システムとは?

- 公益財団法人 日本ソフトテニス連盟の会員登録を受け付けるシステムです。
- 会員登録は団体の管理者のみが行うことができます。
- 会員登録料は会員登録料等納付システムにより、コンビニや銀行ATMで支払います。
- 新規登録をすると、会員証が自動的に発行されます。
- システムを利用するためには、団体IDとパスワードが必要です。
- 新規に団体を設けるためには所定の申請書を提出してください。

## 1-2) 目次

| 1.  | はじめに              | p.1  |
|-----|-------------------|------|
| 2.  | 会員登録の概要           | р.3  |
| 3.  | システムへのアクセス方法      | p.5  |
| 4.  | メニュー画面            | р.6  |
| 5.  | 会員登録/登録申請画面       | p.7  |
| 6.  | 会員登録/継続登録         | p.9  |
| 7.  | 会員登録/再登録          | p.10 |
| 8.  | 会員登録/新規登録(個別登録)   | p.11 |
| 9.  | 会員登録/新規登録(ファイルー括) | p.12 |
| 10. | 会員登録/編集           | p.14 |
| 11. | 会員登録/会費支払         | p.15 |
| 12. | 会員登録/会員登録状況表示     | p.19 |
| 13. | 移籍登録              | p.20 |
| 14. | 会員登録トップ画面         | p.22 |
| 15. | 会員一覧・編集           | p.23 |
| 16. | 団体情報変更            | p.26 |
| 17. | パスワード変更           | p.27 |
| 18. | 会員一覧CSVファイルの形式    | p.28 |

### 1-3) システムの概要

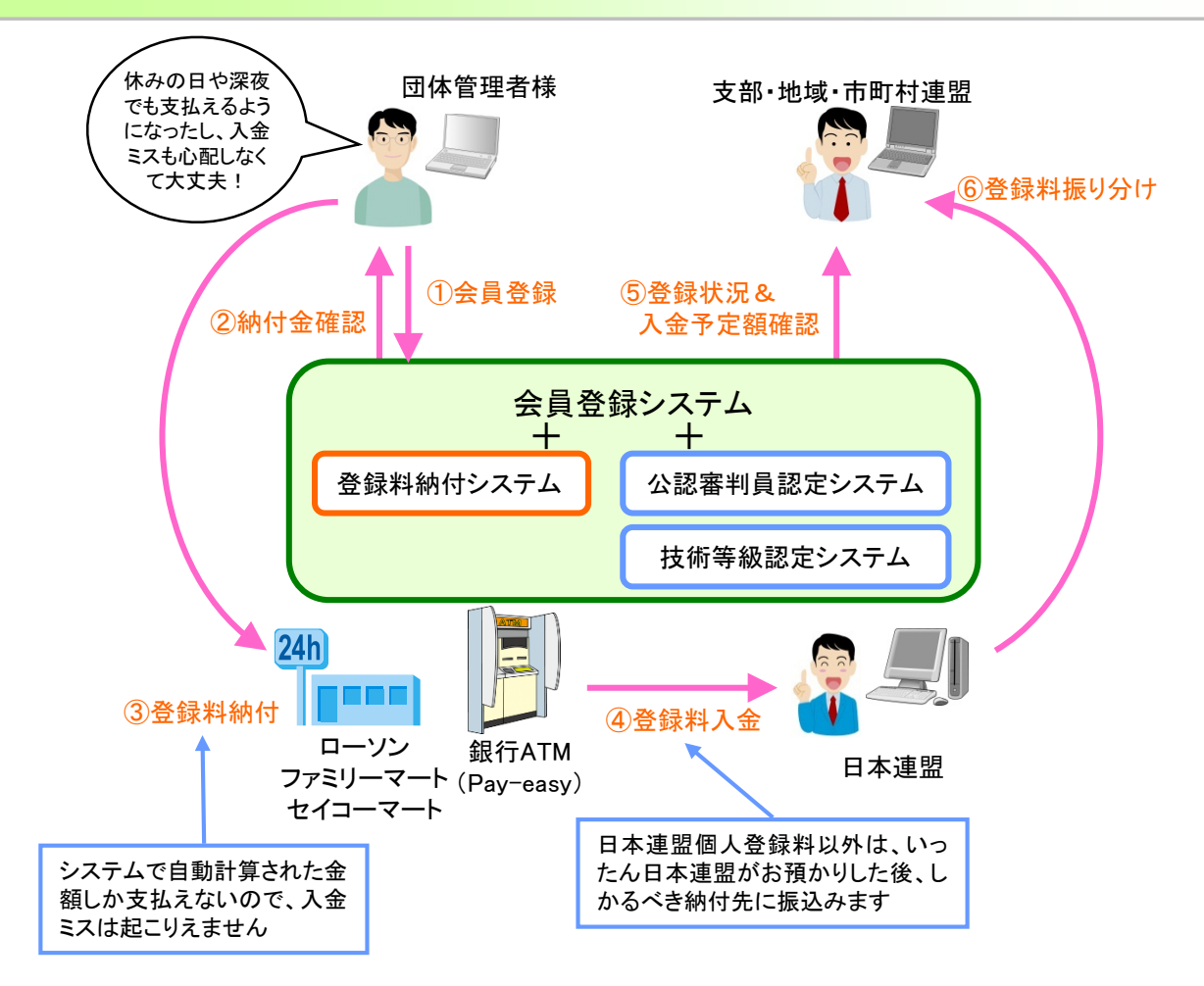

- 1. 日本連盟個人登録料は、団体・クラブ様から直接日本連盟にお支払いいただきます。
- 2. 日本連盟への支払い方法は、コンビニ払いまたはゆうちょ銀行などの銀行のATMによるPay-easy(ペイジー) 払いになります。
- 日本連盟以外の個人登録料および団体登録料も、本システムで納付する場合は、決済システムの仕組み上、 いったん日本連盟でお預かりさせていただいた後、各連盟様に振込まれます。
- 日本連盟個人登録料の入金が確認されて初めて、会員は本登録されます。
   (入金確認までは会員番号・会員証は発行されません)
- 会員証は新規に登録した会員にのみ発行され、団体様宛に送付されます。

### 1-4) 注意事項

- 会員証は団体様に直接発送されます。
   ⇒発送先は、システムの「団体情報変更」画面の「送付先情報」の登録内容に基づいて発送しますので、 必ず正確な情報を入力しておいてください。
- 重複登録を防止するため、同姓同名で生年月日も同じ会員が登録されていた場合は、新規登録は出来なくなっています。
  - ⇒別人であることが確認できている場合は、日本連盟に登録を依頼してください。
- 公認審判員および技術等級の認定システムも稼働しています。
   ⇒会員一覧にてそれぞれの資格内容が確認できます。
   ⇒認定登録の作業は支部の管理者が一括して行います。
   尚、最終的に認定が正しく行われているかを日本連盟が確認します。

### 2-1) 登録種別

会員を登録する手順には、下表のように4種類があります。 それぞれで登録方法が異なりますのでご注意ください。

| 登録種別 |      | 会員<br>番号 | 説明                                                        | 登録料<br>支払 |
|------|------|----------|-----------------------------------------------------------|-----------|
|      | 継続登録 | 0        | 前年度に登録をした会員を、今年度も引き続き登録すること                               | 要         |
| 登録申  | 再登録  | 0        | 前年度は他の団体に所属していた人を登録すること<br>(卒業などにより新しい学校のクラブに入った場合など)     | 要         |
| 請    | 新規登録 | ×        | 初めて日本連盟に登録する(会員番号を持っていない)人を、新規に<br>登録すること                 |           |
| 移籍登録 |      | 0        | 今年度に他の団体で登録済み(今年度の登録料を支払い済み)の<br>人が、年度内に所属団体を移動する際に登録すること | 不要        |

## 2-2) 会員登録の流れ

今年度の会費を納入済みの会員を、自分の団体に所属変更させる場合は『移籍登録』となり、今年度の会費を改 めて納入する必要はありません。その他の新規・継続・再登録は、今年度の会費を納入した時点で、今年度の会 員登録が完了となります。

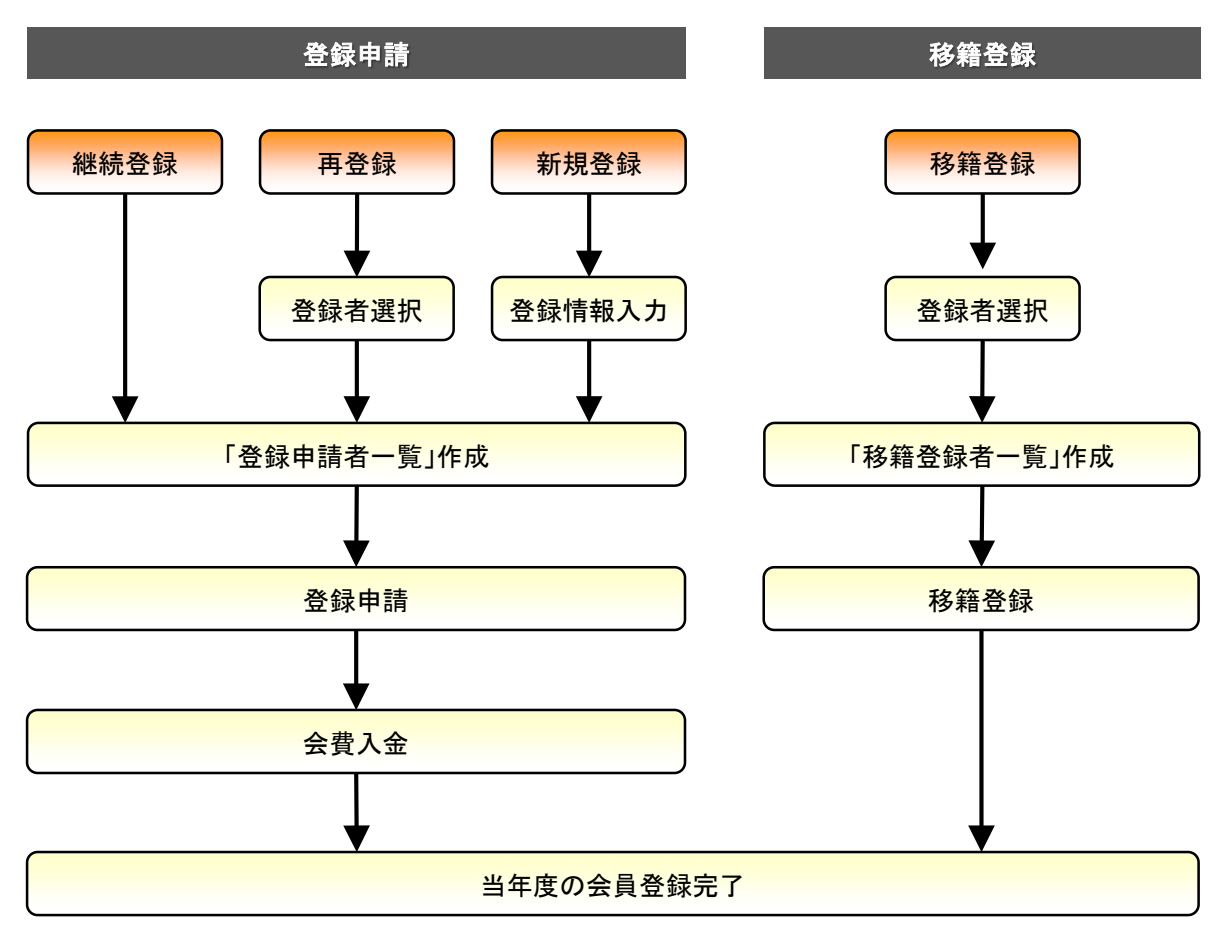

# 2. 会員登録の概要

### 2-3) 会費納入の流れ

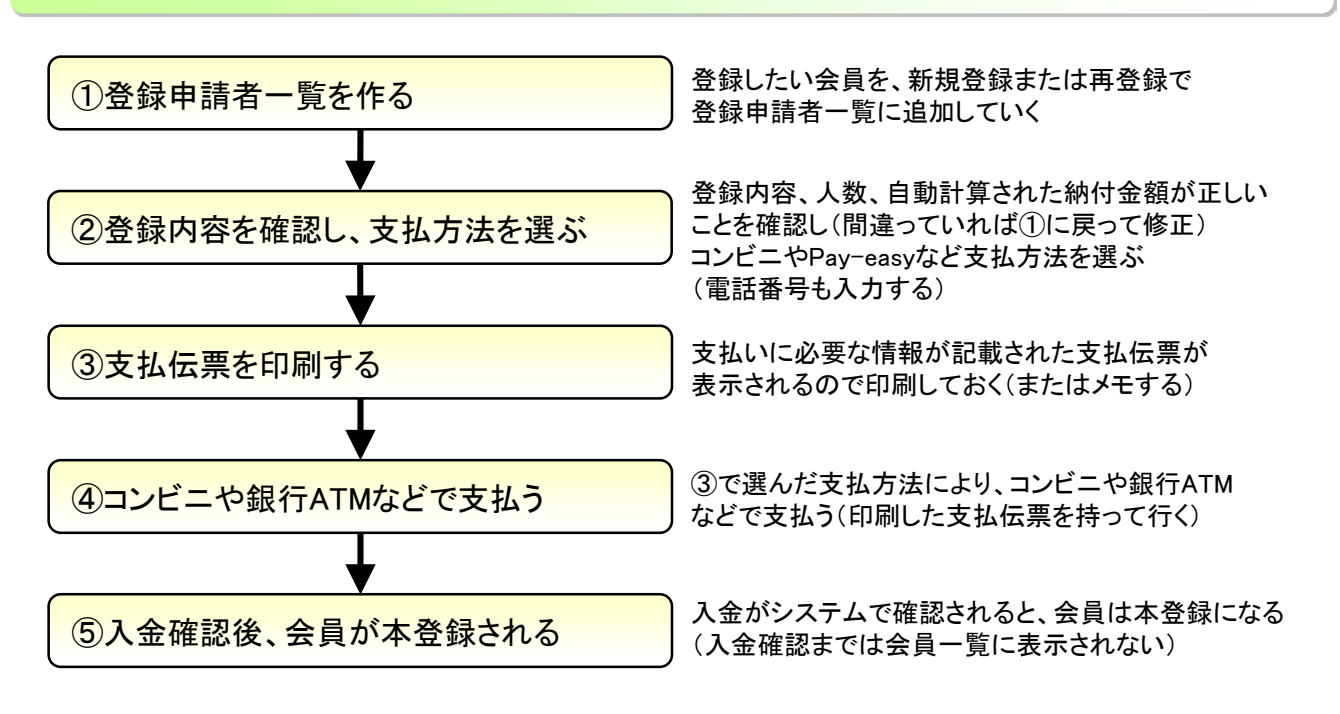

#### 2-4) 重要事項

#### ■入金に関係することについて

- 入金が確認されるまで、会員は本登録されません
   (本登録にならないと、会員番号・会員証は発行されず、会員一覧にも表示されません)
- ② 入金期限は、会員登録した日から起算して10日目までです (入金期限を過ぎると、会員登録は自動的にキャンセルされます)
- ③ 実際に入金してから、入金を確認して本登録されるまで、2~3時間程度かかります
- ④ 支払を登録して「入金待ち」状態になると会員情報の編集は出来なくなります
- ⑤ 入金前であれば支払登録をキャンセルして、追加や変更を行うことが可能です
- ⑥ 入金が確認されるまでは追加の登録手続きは出来ません
- ⑦ 入金のための決済手数料は日本連盟が負担しますので、会費分のみの入金となります

#### ■会員情報について

- 氏名・フリガナ・生年月日は必ず正しいものを入力してください
   (フリガナは会員証に印刷され、生年月日は大会参加資格判定や重複登録チェックに使われます)
- ② 会員証には、会員番号と氏名のフリガナが印字されますが、フリガナは姓名あわせて20文字(「」「」」は1文字で計算)を超えた分は印字されませんので、ご注意ください
- ③ 年齢は登録された生年月日に基づいて計算されますが、当年度の4月1日時点での年齢で表示されます

#### ■年度更新での団体からの削除処理について

- 年度末に、団体分類が小学生クラブ/中学校/高校の団体で、卒業対象の生年月日の会員は団体から 自動削除します。
- ②前年度に会員登録をしなかった場合は、年度末に団体から自動的に削除されます。
- ③ 削除された会員を引き続き会員登録する場合には、「再登録」で検索して再度一覧に追加してください。

## 3-1) アクセス方法

次のような方法で、会員登録システムのサイトにアクセスして、『ログイン画面」を表示します。 ① 日本連盟ホームページの最上部にある「会員登録システム>>ログイン」をクリックする ② お使いのブラウザのアドレスバーに以下のURLを直接入力してアクセスする

# https://members.jsta.or.jp/

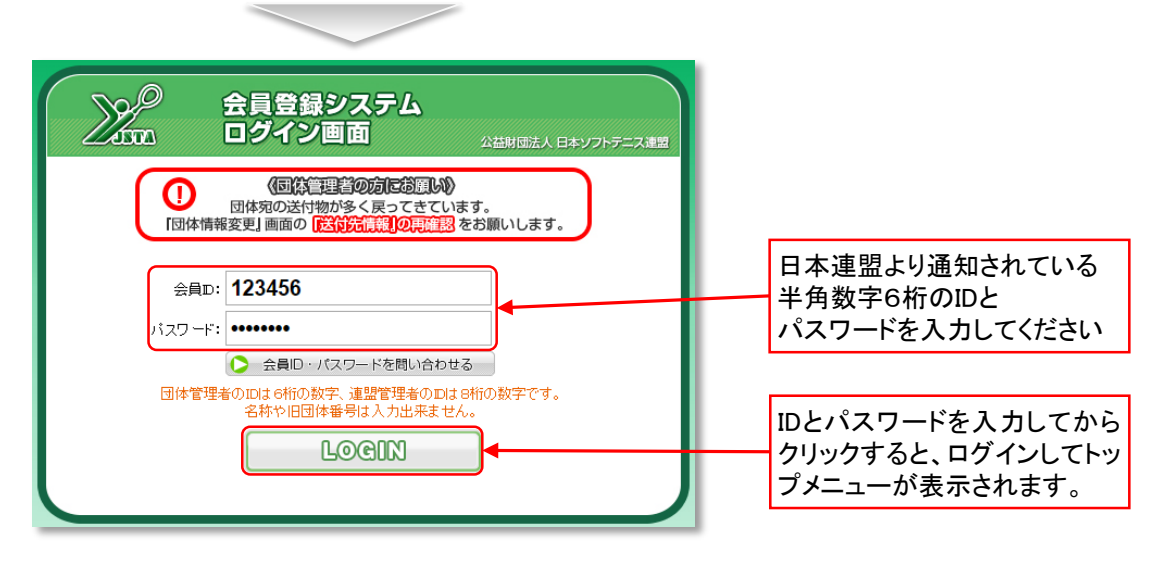

### 3-2) IDやパスワードを忘れた場合

「管理者情報変更」メニューの管理者情報で、メールアドレスを登録してある場合は、会員IDとパスワードをメール で受け取ることができます。

①「会員ID・パスワードを問い合わせる」ボタンをクリックしてください。

②「登録済メールアドレス」欄に登録しているメールアドレスを入力してください。

③「会員ID・パスワードを問い合わせる」をクリックするとメールで会員ID・パスワードが送信されます。

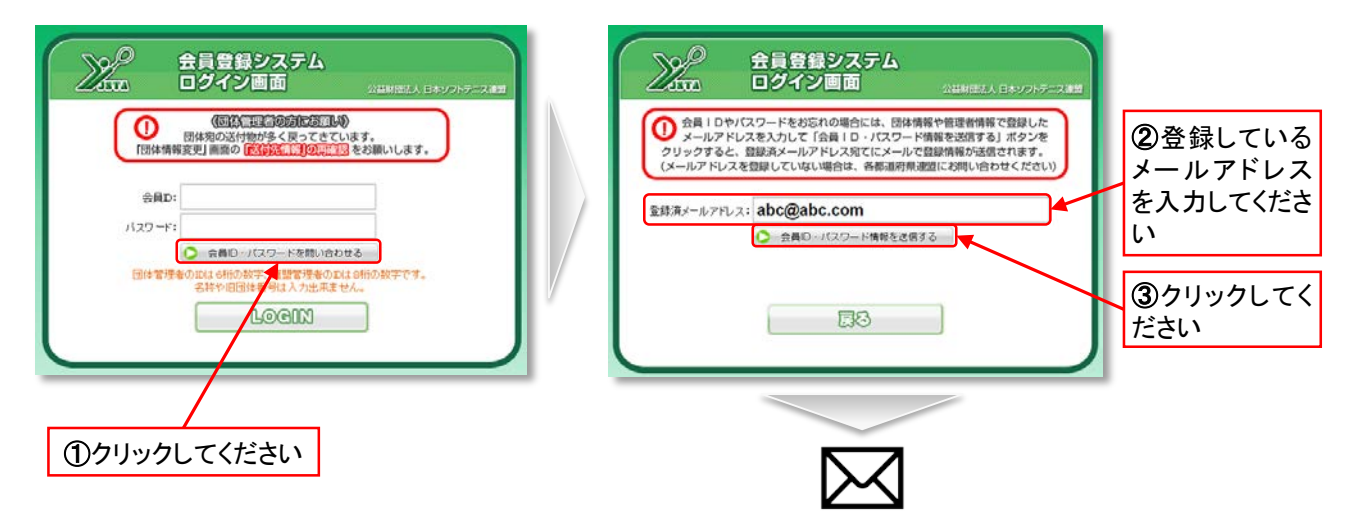

※まだメールアドレスを登録していない、またはメールアドレスがわからない方は 日本連盟事務局までお問い合せ下さい

※ID・パスワードは「会員登録専用(引継)袋」に同封してあります。 大切に保管してください。

# 4-1) メニュー画面

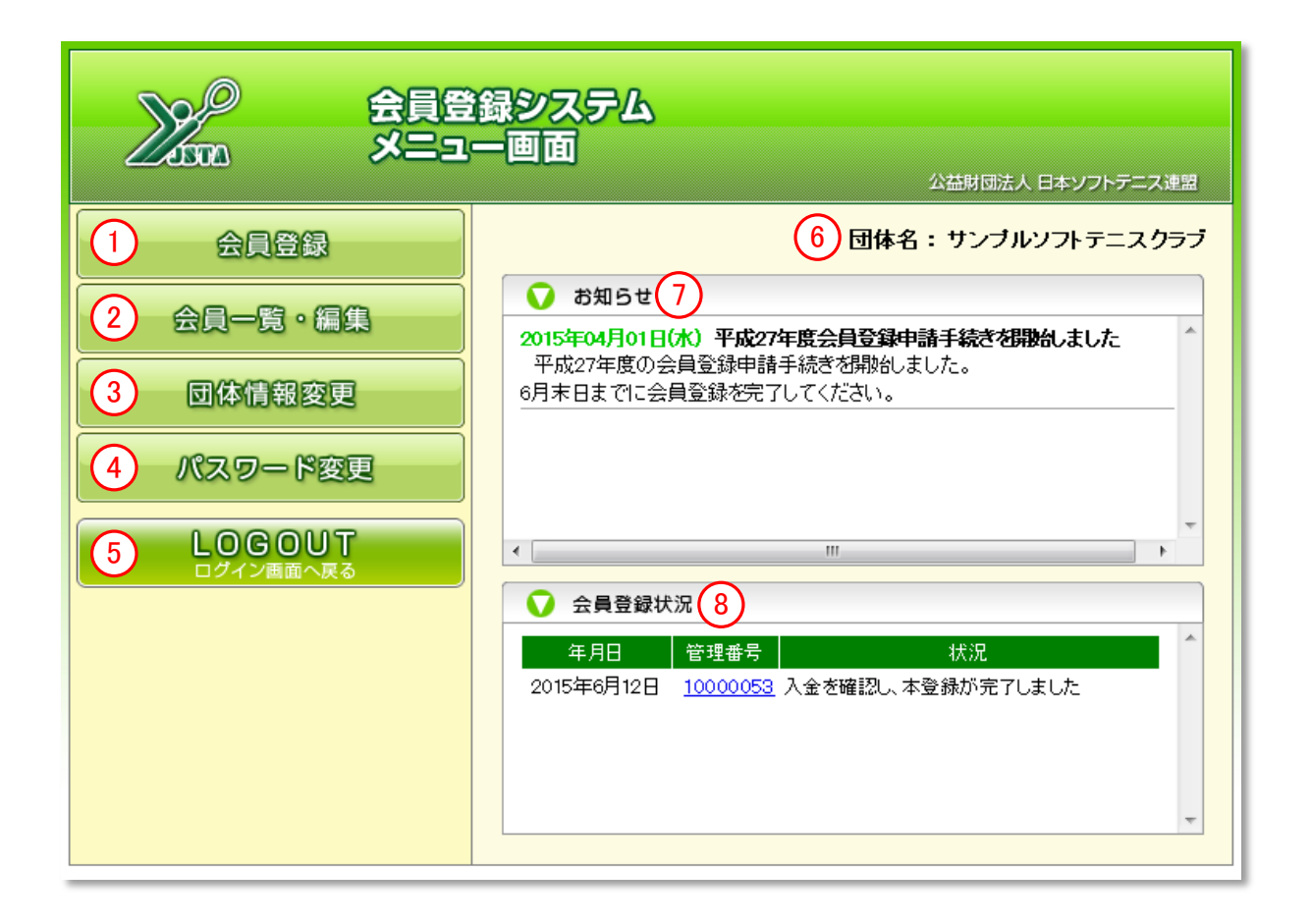

| 機能名       | 概要                                           |
|-----------|----------------------------------------------|
| ①会員登録     | 会員登録申請・移籍登録を行います<br>登録申請履歴・本登録集計の表示もこちらです    |
| ② 会員一覧·編集 | 現在団体に所属している、当年度に登録済の会員一覧表示や<br>編集を行います       |
| ③ 団体情報変更  | 団体の連絡先、送付先等の情報を変更します                         |
| ④ パスワード変更 | ログインに必要なパスワードを変更します                          |
| ⑤ ログアウト   | ログアウトして他の人が操作できないようにします                      |
| ⑥ログイン団体名  | 現在ログイン中の団体名が表示されます                           |
| ⑦ お知らせ    | システムに関する日本連盟からのお知らせが表示されます                   |
| ⑧ 会員登録状況  | 登録申請や入金の状況が表示されます<br>(管理番号をクリックすると登録申請内容を表示) |

# 5.会員登録/登録申請画面

- 前年度に会員登録をした会員は、「登録申請者一覧」に残っていますので、そのまま登録申請をすれば『継続登録』となります。
- ■小学生クラブ、中学校、高校の団体で、生年月日が卒業年度にあたる会員は、強制的に団体から削除されます。 引き続き登録する場合には、お手数ですが『再登録』で改めて会員を選択してください。

## 5-1)メニュー画面の「会員登録」ボタンをクリック

|         | 録システム<br>一画面<br>公益財団法人 日本ソフトデニス連盟                                                                                                    |      |
|---------|----------------------------------------------------------------------------------------------------|------|
| 会員登録 🗸  | 団体名:サンブルソフトテニスクラブ                                                                                                    |      |
| 会員一覧・編集 | お知らせ     2015年04月01日(木) 平成27年度会員登録申請手続きを閉始しました     エロックケークの合われませたますまます。     オート・     エロッククロション・     マーク・     マーク・ | クリック |
| 団体情報変更  | 17027年度の云東豆球中語子校で20月8日よりに。<br>6月末日までに会員登録を完了してください。                                                                                                    |      |
| パスワード変更 |                                                                                                    |      |
|         | ۲<br>۲                                                                                                    |      |
|         | ♥ 会員登録状況                                                                                                    |      |
|         | 年月日 管理番号 状況 A A A A A A A A A A A A A A A A A A                                                                                                    |      |

## 5-2)「登録申請」ボタンをクリック

当年度の会費納入のため、『継続登録』『再登録』および『新規登録』を行う場合は、「登録申請」ボタンをクリックしてください。(当年度の会費が納入済みの会員を自分の団体に移動させる場合は、『移籍登録』をクリックします)

| $\sim$         |                     |                                                   |             |
|----------------|---------------------|---------------------------------------------------|-------------|
| ZISTA          | 会員登録                | 公益財団法人 日本ソフトテニス連<br>JAPAN SOFIT TENNIS ASSOCIATIO |             |
| 👌 メニューへ戻る      | 🛛 登録申請 🗲 🔯 移        | 5籍登録 [団体名] サンブルソフトテニスクラブ 様                        |             |
| ▲登録集計          |                     |                                                   |             |
| 現在作成中の登録申請がありま | . ज.                |                                                   | クリック        |
| 昨年度の登録状況は、上の登録 | 伸請ボタンをクリックすると表示されます | t.                                                |             |
|                |                     |                                                   | 登録甲請者一覧」に   |
|                |                     |                                                   | テータか残っている場合 |
|                | 今年度の会員登録済み申         | 請はありません                                           | し、衣示されまり    |
|                |                     |                                                   |             |
|                |                     |                                                   |             |
| ● 本登録集計        |                     |                                                   |             |
|                |                     |                                                   |             |
|                |                     |                                                   |             |
|                | 今年度の会員登録済み申請集調      | 計データはありません                                        |             |
|                |                     |                                                   |             |
|                |                     |                                                   |             |
|                |                     |                                                   |             |

## <mark>5-3)『登録申請者一</mark>覧』作成画面

今年度の会費の支払いをする方を全て追加して、「登録申請者一覧」を作成します。

|    | 0                                              |                                |                                                    |             |
|----|------------------------------------------------|--------------------------------|----------------------------------------------------|-------------|
|    | ISTA                                           | 会員登録                           | 公益財団法人 日本ソフトテニス連盟<br>JAPAN SOFT TENNIS ASSOCIATION |             |
|    | 再登録                                            | 新規登録                           | ファイルー括登録                                           | ①登録方法切り替えタブ |
|    |                                                |                                | [団体名] サンプルソフトテニスクラブ 様                              |             |
|    |                                                |                                |                                                    |             |
|    | 安貝番号を持っている安貝を、目:<br>○会員番号のみで検索が可能で             | ガリ団体に所属させるにおり処理です。<br>す。       |                                                    |             |
|    | 会員番号                                           |                                | 検索                                                 |             |
|    | ○会員番号がわからない時には、                                | 氏名またはフリガナと生年月日を入力して<7          | さい。 リセット                                           | ②検索・入力エリア   |
|    | フリガナ セイ<br>氏名 姓<br>生年月日                        | メイ<br>名<br>マ年 ▼月 ▼ E           |                                                    |             |
|    | 登録申請者一覧                                        | 男1人 女1人 会!                     | H 2 J                                              |             |
| 保留 | 習 編集 状況 会員番号 り                                 | 代名 性別 生年月日 年齢 個人分              | 類 削除                                               |             |
|    | ススキ<br>「 「 「 「 「 「 」 、 、 、 、 、 、 、 、 、 、 、 、 、 | サブロウ 男 1971年05月06日 41 一部<br>三郎 |                                                    |             |
|    | サウ<br>振登録 13713621 サトウ<br>佐藤                   | ハナコ 女 1980年11月28日 32 一般<br>花子  |                                                    | ③登録申請者一覧    |
|    |                                                | 続きは後でやる 登録申                    | ■請に進む 〉〉                                           |             |

| 機能名        | 概要                                                                                                    |
|------------|----------------------------------------------------------------------------------------------------|
|            | 「登録申請者一覧」に申請対象者を追加するには、「再登録」と「新規登録」がありま<br>すので、その登録方法のタブをクリックすることで検索・入力エリアが切り替わりま<br>す。                                                       |
| ① 登録方法切替タブ | ・「再登録」する場合:「再登録」タブをクリック<br>「新規教得」を個別教得する場合、「新規教得」タブをクリック                                                                                      |
|            | ・「新規登録」をつァイルー括で登録する場合、「ファイルー括登録」タブをクリック                                                                                                    |
|            | ※初期状態では「再登録」タブが選択されています。                                                                                                    |
| ② 検索・入力エリア | ①登録方法切替タブをクリックすることで、ここのエリアの内容が切り替わります。                                                                                                    |
| ③ 登録申請者一覧  | この「登録申請者一覧」を作成していくのが、登録申請作業のメインです。<br>②の検索・入力エリアで追加した会員が、随時一番上の行に追加されていきます。<br>また、昨年度団体に登録していた会員は、初期状態ですでに一覧に表示されてい<br>ます。継続登録しない会員は削除してください。 |

Memo

- ●「タブ」とは、「つまみ」というような意味です。3つの登録方法のシートを、タブをつまんでめくって切替えているようなイメージです
- タブを切替えても、登録申請者一覧は常に同じものが表示されています。切替えられるのは登録方法の 部分だけです。

## 6-1) 『登録申請者一覧』 継続登録

前年度に会員登録をした会員は、『登録申請者一覧』に『継続登録』として予めリストに入っています。 引き続き同じ団体で会員登録する場合は、そのまま登録申請をすることができます。

| <u>_</u>       |                                                   |                                                    |                                                                    |
|----------------|---------------------------------------------------|----------------------------------------------------|--------------------------------------------------------------------|
|                | 会員登録                                              | 公益財団法人 日本ソフトテニス連盟<br>JAPAN SOFT TEINIS ASSOCIATION |                                                                    |
| 再打             | <b>登録</b> 新規登録                                    | ファイルー括登録                                           |                                                                    |
|                |                                                   | [団体名] サンプルソフトテニスクラブ 様                              |                                                                    |
| ● 再登録          |                                                   |                                                    |                                                                    |
| 会員番号を<br>〇会員番号 | 持っている会員を、自分の団体に所属させるための処理です。<br>のみで検索が可能です。       |                                                    |                                                                    |
|                | 会員番号                                              | Q 検索                                               |                                                                    |
| 〇会員番号          | がわからない時には、氏名またはフリガナと生年月日を入力してください。                | , Utyk                                             |                                                                    |
| フリガ<br>1<br>:  | ナ セイ メイ<br>氏名 姓 名<br>生年月日 ▼ 年 ▼ 月 ▼ 日             |                                                    |                                                                    |
|                |                                                   |                                                    |                                                                    |
| ● 登録申請者        |                                                   |                                                    |                                                                    |
| 保留編集 状         | 男 1 人 女 1 人 会計 2 J<br>兄 会員番号 氏名 性別 生年月日 年齢 個人分類 剤 |                                                    |                                                                    |
| 🔲 📝 継続         | 2239 13713614 スズキ サブロウ 男 1971年05月06日 41 一般        |                                                    | 前年度に登録していた会<br>員が表示されます                                            |
| 🔲 🔝 継続         | 登録 13713621 サウ ハナコ 女 1960年11月29日 32 一般 [[         |                                                    | <b>東</b> 2 私小C1067                                                 |
|                | 続きは後でやる 登録申請に)                                    |                                                    | 「個人分類」で個人登録<br>料が計算されるとともに、<br>大会参加資格にも影響し<br>ますので、正確に登録し<br>てください |
|                | 「状況」は下表のように<br>登録者の状態が表示されます                      | 「年齢」は4月1日時点の満年<br>生年月日から計算して表示る                    | =齢です<br>されます_                                                      |

| 継続登録 | 前年度に登録した会員を登録する場合           |
|------|-----------------------------|
| 再登録  | 団体から削除されて無所属状態の会員を登録する場合    |
| 新規登録 | 初めて日本連盟に登録する(会員番号を持っていない)場合 |

Memo

●『登録申請者一覧』には、前年度に登録した会員がそのままリストされますが、以下のような場合にはリストには入らずに、団体より削除されます。

#### 【自動的に団体より削除される条件】

①小学生クラブ・中学校・高校の団体で、生年月日から判断して卒業にあたる場合 ②前年度に会員登録をしなかった場合

## <mark>7-1)『登録申請者一覧』 再登録</mark>

前年度は他の団体に所属していた会員を登録する場合は、『再登録』で登録します。 『再登録』タブをクリックして再登録の検索画面で、登録したい会員を検索して、『登録申請者一覧』に追加します。

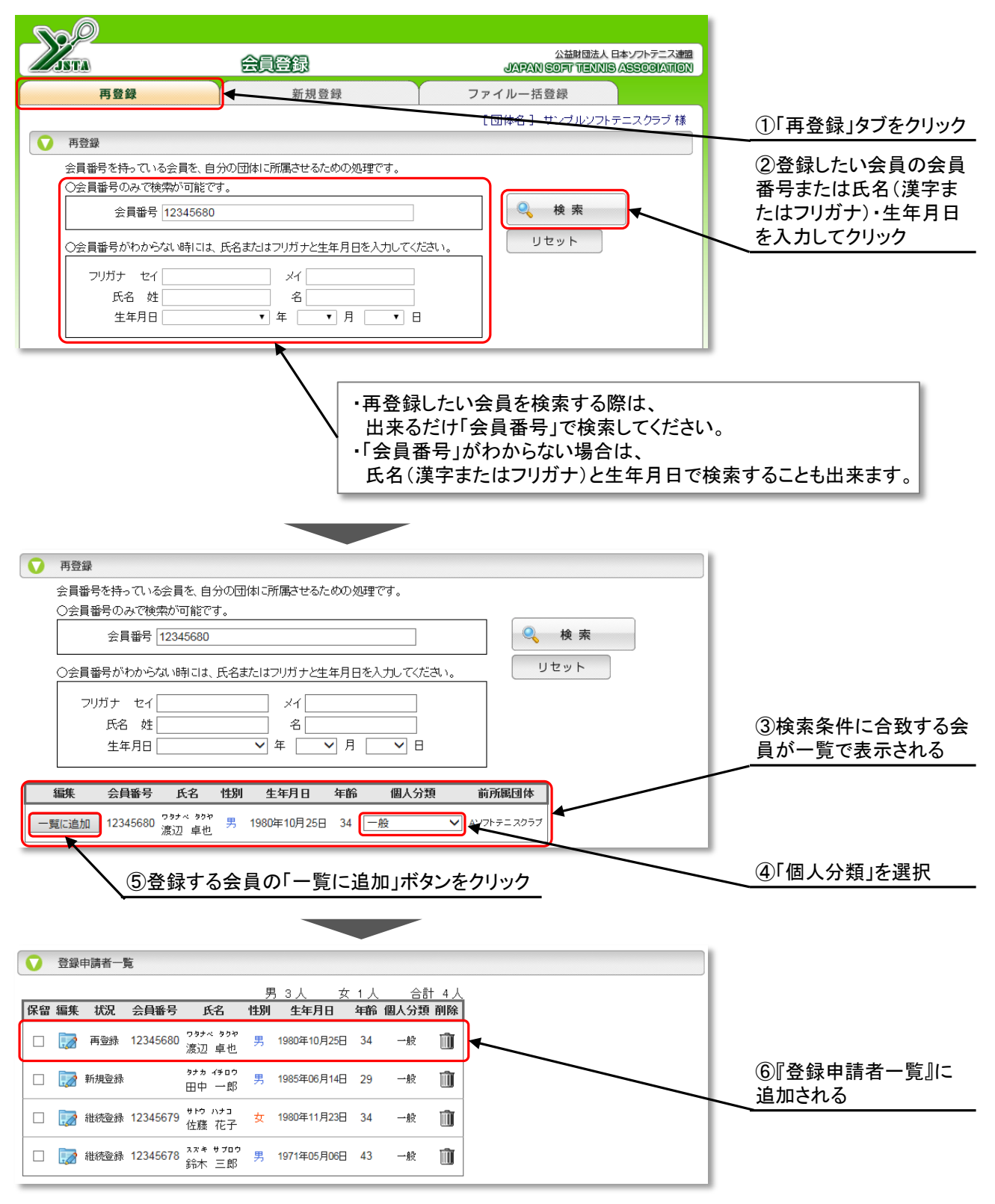

## 8-1)『登録申請者一覧』新規登録(個別登録)

今まで一度も会員登録をしたことがないために、会員番号を保有していない会員を新規に登録する場合に、 『新規登録』の入力項目に登録情報を入力して、「登録申請一覧に追加」ボタンをクリックしてください。 (会員番号を保有している会員を登録する場合は、『再登録』になります)

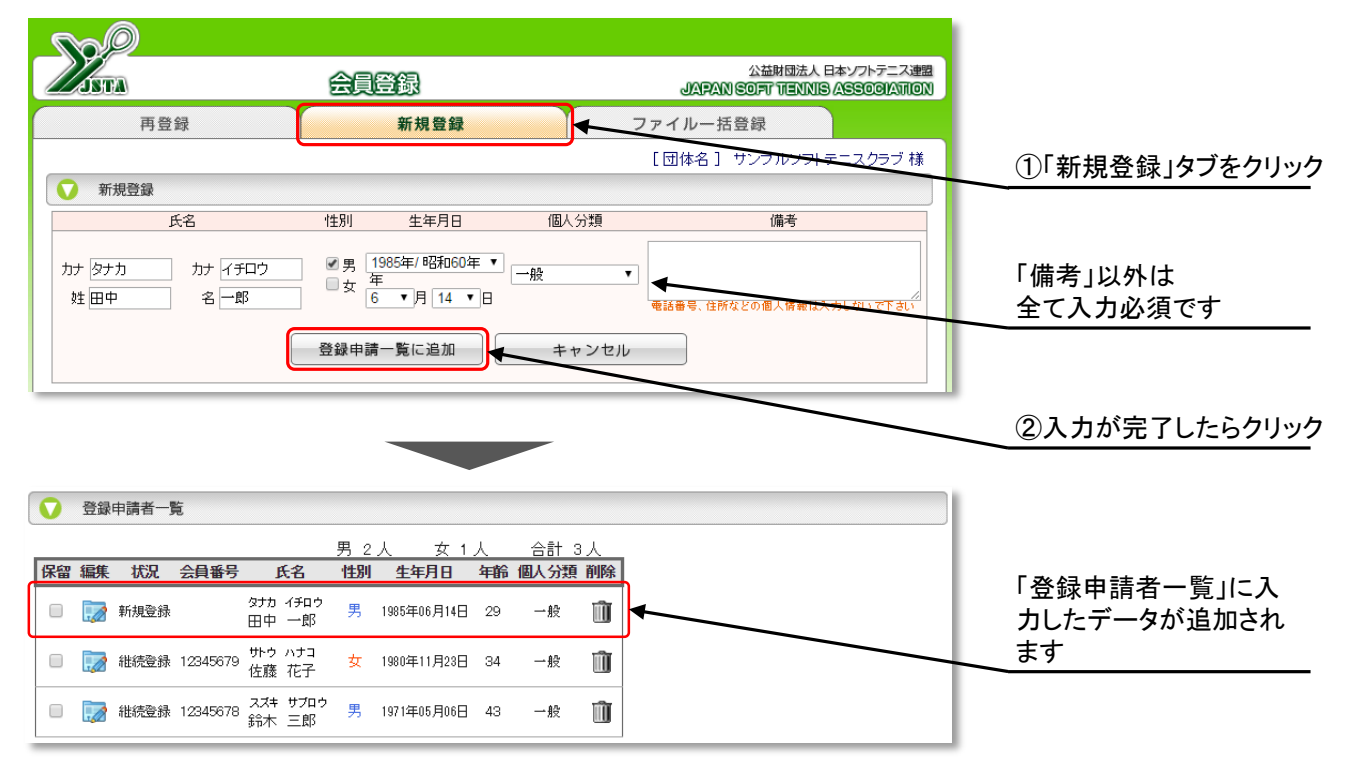

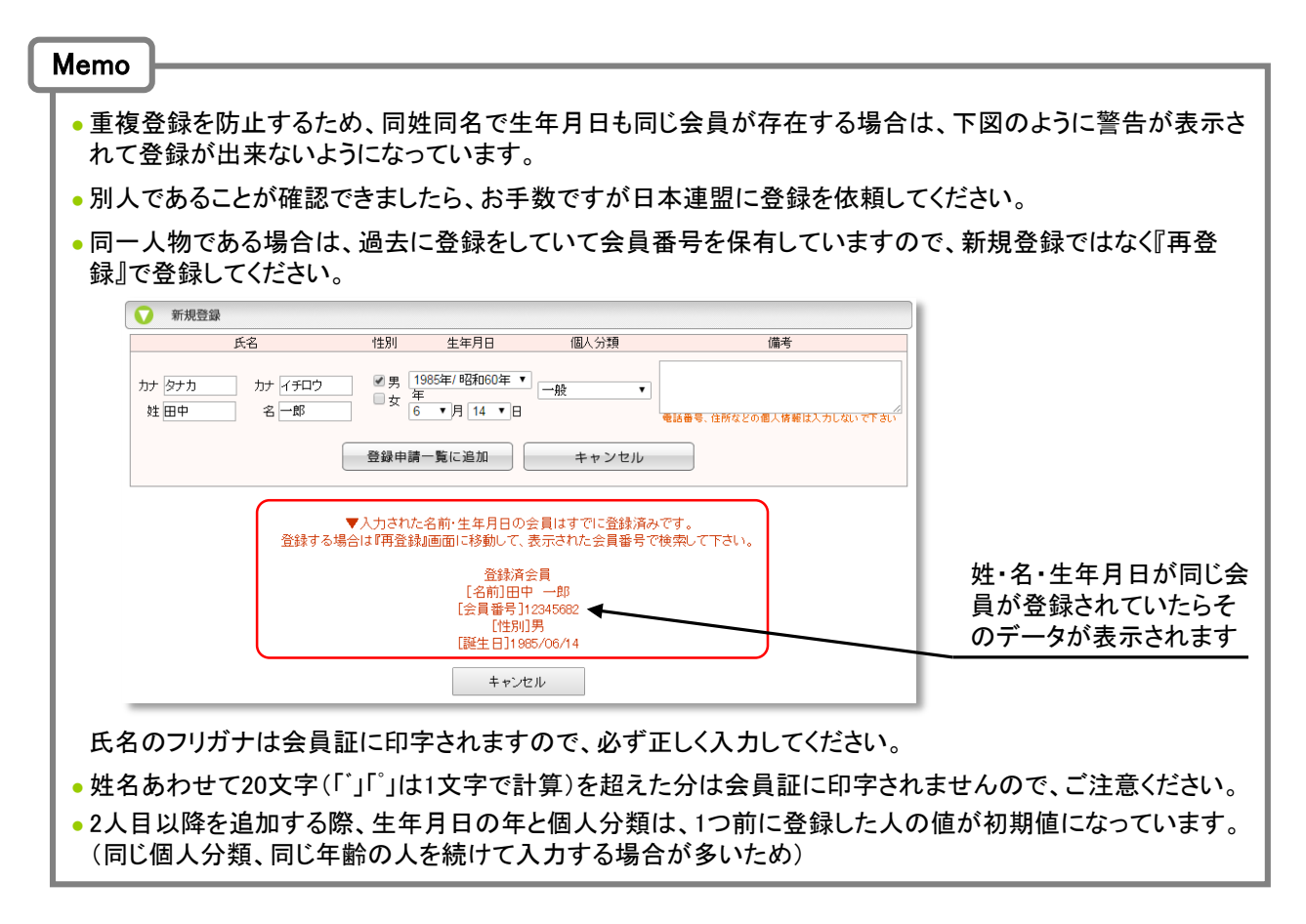

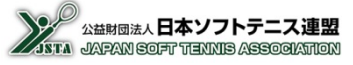

## 9-1)『登録申請者一覧』新規登録(ファイルー括登録)

事前に作成したCSVファイル形式のデータにより、複数の新規登録を一括して登録します。 CSVファイルの形式は次頁を参照してください。

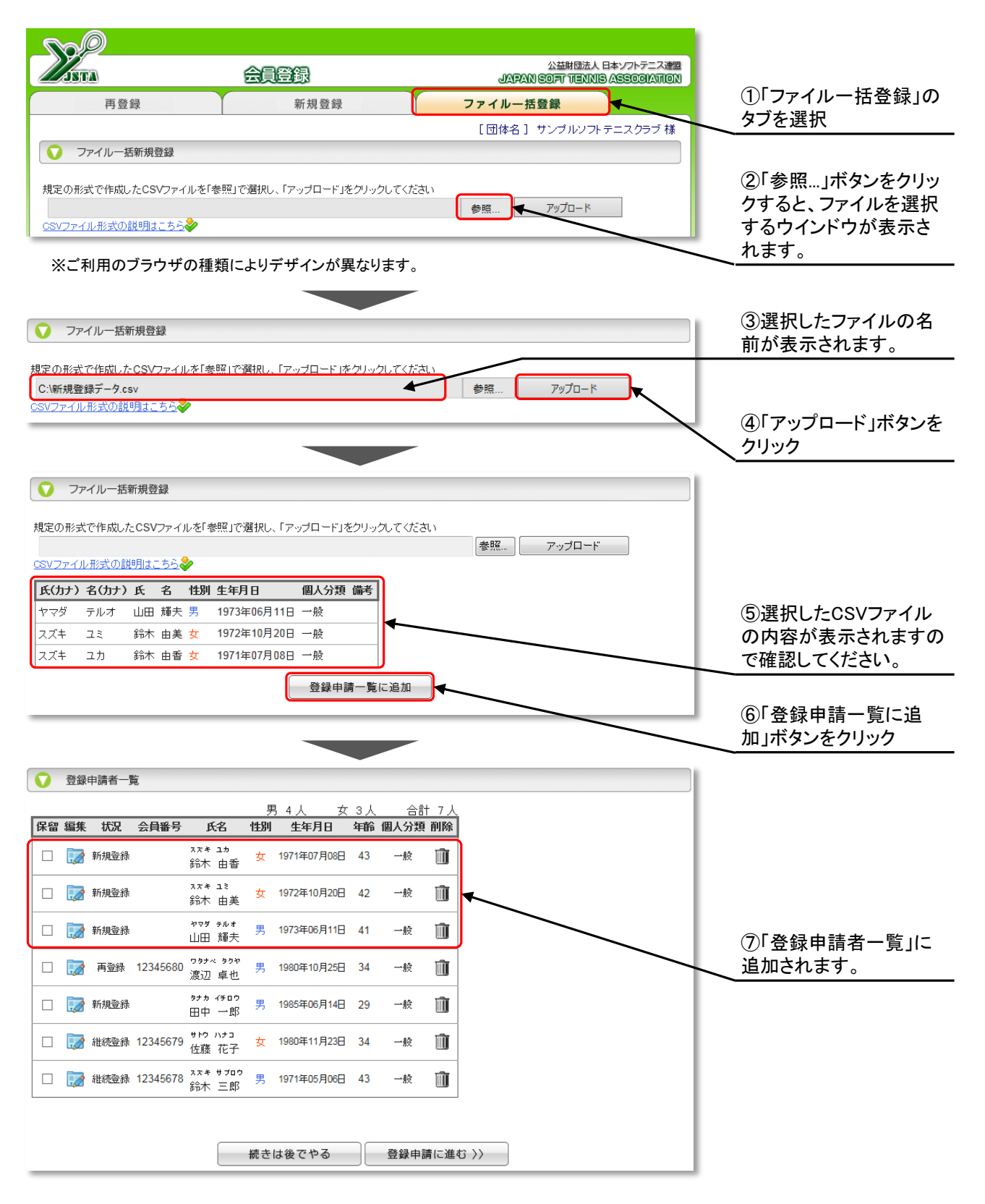

9. 会員登録/新規登録(ファイルー括登録)

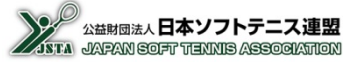

### 9-2) 『登録申請者一覧』 新規登録(ファイルー括登録)

ファイルー括登録用のCSVファイル形式は、下表のとおりです。

#### ■ファイルー括登録用CSVファイル形式

| 列  | 1        | 2        | 3   | 4   | 5     | 6          | 7                               |
|----|----------|----------|-----|-----|-------|------------|---------------------------------|
| 項目 | 姓フリカ・ナ   | 名フリカナ    | 姓漢字 | 名漢字 | 性別    | 生年月日       | 個人分類                            |
| 形式 | 全角<br>カナ | 全角<br>カナ | 全角  | 全角  | [男/女] | yyyy/mm/dd | [指導者/一般/小学生/中学生<br>/高校生/高専/大学生] |
| 例  | ヤマダ      | テルオ      | 山田  | 輝夫  | 男     | 1973/06/11 | 一般                              |

#### ■CSVファイルのデータ例

「ヤマダ,テルオ,山田,輝夫,男,1973/06/11,一般<sup>-</sup> | スズキ,ユミ,鈴木,由美,女,1972/10/20,一般 | スズキ,ユカ,鈴木,由香,女,1971/07/08,一般

#### Memo

- 氏名(漢字)と生年月日が同じ会員が登録されていたときは、「登録申請一覧に追加」ボタンをクリックしたときに、下図のように重複したデータが表示されます。
- ●重複会員がいるデータが1件でもあると、そのCSVファイルは全て登録できませんので、対象者を削除する などしてから改めてアップロードしてください。
- 重複した会員につきましては、個別に「新規登録」のときと同様に処理をしてください。

| )<br>)SVファイ) | レ形式の討 | 網は、       | 55         | >   |             |                                |                    | 参照      | ሥ          | プロード |                 |                          |
|--------------|-------|-----------|------------|-----|-------------|--------------------------------|--------------------|---------|------------|------|-----------------|--------------------------|
| 氏(カナ)        | 名(カナ) | 氏         | 名          | 性別  | 生年月日        | 個人分類 備考                        |                    |         |            |      | - 1             |                          |
| ヤマダ          | テルオ   | 山田        | 輝夫         | 男   | 1973年06月11日 | 一般                             |                    |         |            |      |                 |                          |
| スズキ          | ユミ    | 鈴木        | 由美         | 女   | 1972年10月20日 | 一般                             |                    |         |            |      |                 |                          |
| スズキ          | ユカ    | 鈴木        | 由香         | 女   | 1971年07月08日 | 一般                             |                    |         |            |      |                 |                          |
|              |       | $\square$ | <b>264</b> | オスポ |             | 登録申請一覧<br>のリストの会員に<br>あに移動して ま | 追加                 | す。      | 7.5.41     |      |                 | 氏名(漢字)と生年月               |
|              |       | 鐙         | 业<br>承済会   | 員[: | 名前] 山田 輝夫   | [会員番号] 12:                     | 5400云真<br>i683 [性牙 | 山男 [誕生E | ]] 1973/06 | /11  | $\triangleleft$ | 同じ場合にエラーとな<br>対象者が表示されます |

| Memo                                                                             |                                                                                                    |
|----------------------------------------------------------------------------------|----------------------------------------------------------------------------------------------------|
| <ul> <li>CSVファイル選択枠の下側の「CSVファイル形式の説明はこちら」をクリックする<br/>な説明とデータ例が表示されます。</li> </ul> | と、CSVファイル形式の簡単                                                                                                    |
| ○ ファイルー芸新規登録                                                                     |                                                                                                    |
| 規定の形式で作成したCSVファイルを「参照」で選択し、「アップロード」をクリックしてください                                   |                                                                                                    |
| ▼ 1                                                                              |                                                                                                    |
| CSVのファイル形式                                                                       |                                                                                                    |
| 姓フリガナ,名フリガナ,姓漢字,名漢字,性別(男/女],生年月日[yyyy/mm/dd],個人分類                                | ┍ू/┓╴/〃 Vᅷᅎᄚᄜ                                                                                                    |
| (例)<br>ヤマダ タロウ ,山田 ,太郎 男 ,1996/4/5,中学生<br>スズキ ,ハナコ 鈴木 花子,女,1971/9/2,一般           | います いいしん いっぽう いっぽう いっぽう いっぽう しんしょう いっぽう しんしょう しんしょ しんしょ |
|                                                                                  |                                                                                                    |

## 10-1) 『登録申請者一覧』 編集

当年度の会費納入をする会員を、継続登録/新規登録/ 再登録により、「登録申請者一覧」に追加した後に 会員情報の変更や、リストからの削除が可能です。

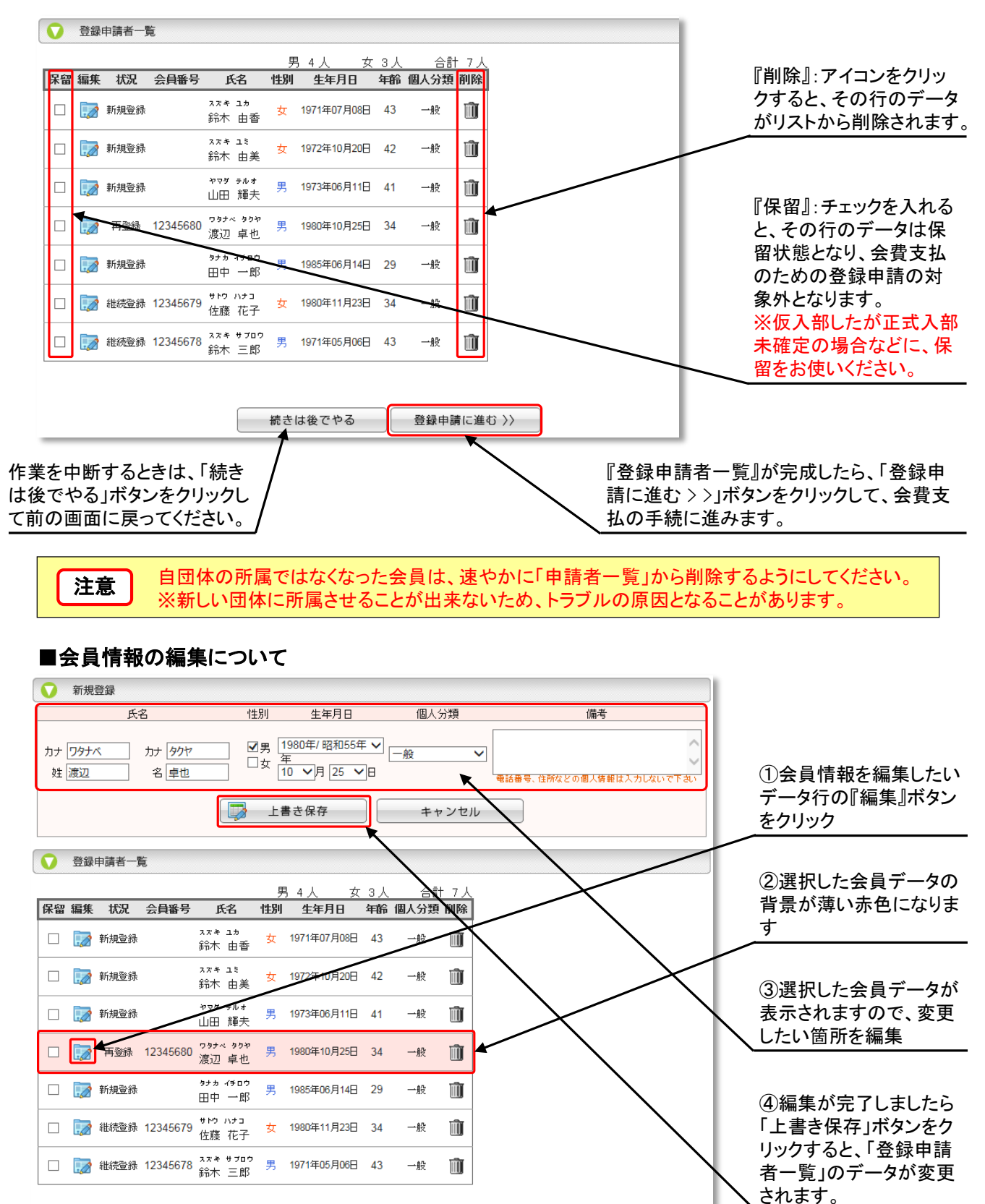

D01-会員登録システムマニュアル【団体管理者用】

### 11-1)登録者確認

『登録申請者一覧』が完成したら、「登録申請に進む > >」ボタンをクリックすると、支払内容確認画面が表示されますので、登録内容を確認してください。

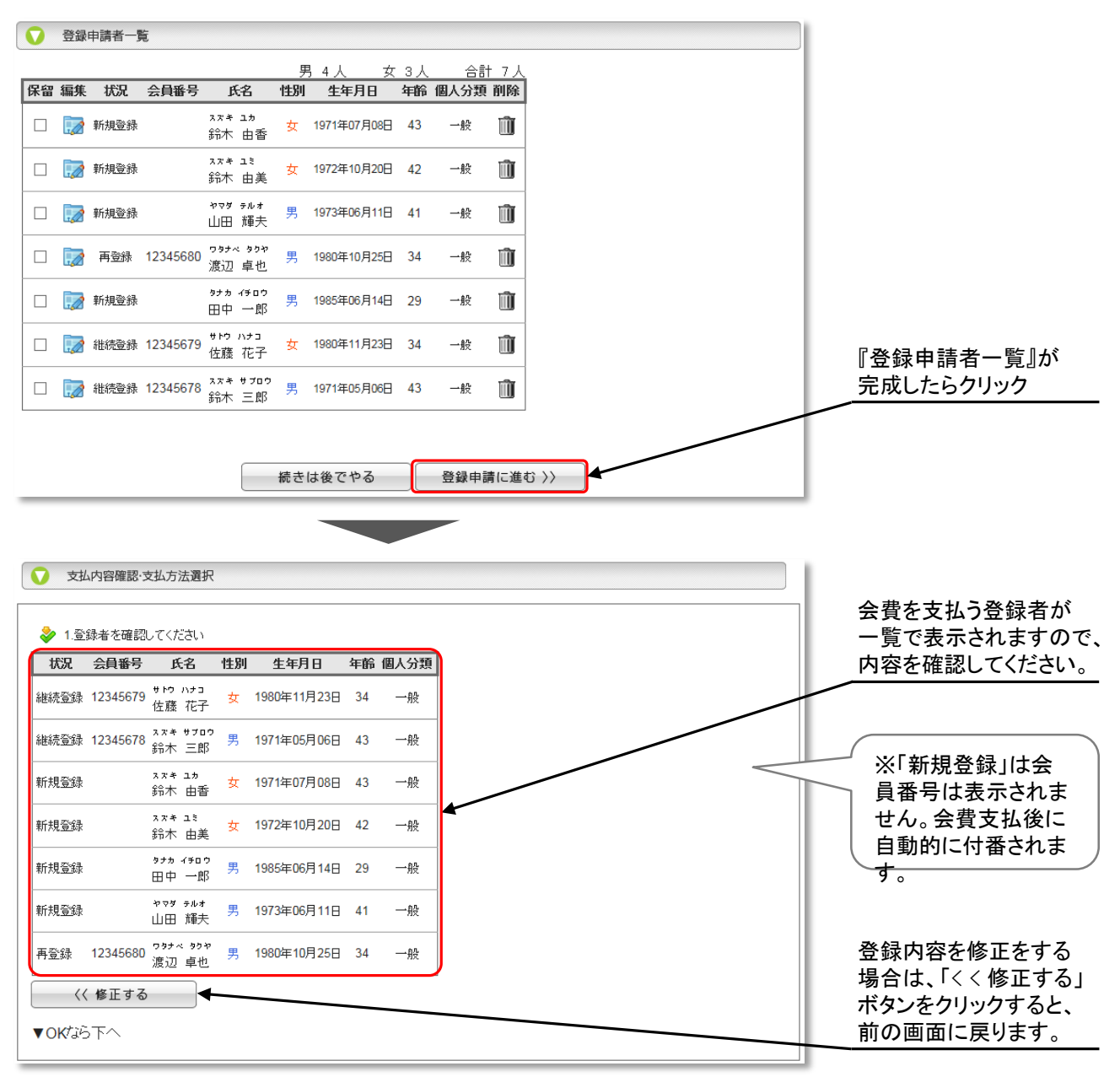

#### Memo

•入金後のキャンセルはできません(返金されません)ので、ここで十分確認してください。

• 申請を複数にわけると、支払いも複数にわけて行う必要があります。

10

## 11-2) 登録数と納入金額の確認

登録者の一覧の下側に、登録者数と登録料が表示されていますので、人数と金額を確認してください。

| 💝 2.人養 | なと会費を確認してく? | ださい |    |    |    |    |     |           |                   |                                       |          |                                          |             |          |                 |    |            |
|--------|-------------|-----|----|----|----|----|-----|-----------|-------------------|---------------------------------------|----------|------------------------------------------|-------------|----------|-----------------|----|------------|
|        | 個人分類        |     | 人数 |    | 人数 |    | 市町相 | 村連盟<br>入金 | i連盟 地域連<br>(金 納入) |                                       | 都道府<br>納 | 順連盟<br>∖金                                | 日本連盟<br>納入金 |          |                 | ГÆ | 「人登録料」の人物と |
|        |             |     | 女子 | 小計 | 単価 | 小計 | 単価  | 小計        | 単価                | 小計                                    | 単価       | 小計                                       | CO ST SH    | 소        | ダバまふされます        |    |            |
|        | 指導者         | 0   | 0  | 0  | 0  | 0  | 0   | 0         | 0                 | 0                                     | 1,000    | 0                                        | 0           | <u> </u> | 頃か.私小で10よう。<br> |    |            |
|        | 一般          | 4   | 3  | 7  | 0  | 0  | 0   | 0         | 0                 | 0                                     | 1,000    | 7,000                                    | 7,000       |          |                 |    |            |
| (172)  | 小学生         | 0   | 0  | 0  | 0  | 0  | 0   | 0         | 0                 | 0                                     | 500      | 0                                        | 0           |          |                 |    |            |
| 10     | 中学生         | 0   | 0  | 0  | 0  | 0  | 0   | 0         | 0                 | 0                                     | 500      | 0                                        | 0           | ित्र     | 体会費 が徴収され       |    |            |
| 録      | 高校生         | 0   | 0  | 0  | 0  | 0  | 0   | 0         | 0                 | 0                                     | 500      | 0                                        | 0           |          | 易合には、ここに表示      |    |            |
| 4-1    | 高専          | 0   | 0  | 0  | 0  | 0  | 0   | 0         | 0                 | 0                                     | 500      | 0                                        | 0           | され       | います。            |    |            |
|        | 大学生         | 0   | 0  | 0  | 0  | 0  | 0   | 0         | 0                 | 0                                     | 500      | 0                                        | 0           |          |                 |    |            |
|        | 小清†         | 4   | з  | 7  |    | 0  |     | 0         |                   | 0                                     |          | 7,000                                    | 7,000       | / -+     | n が支払 全額です      |    |            |
|        | 団体会費        |     |    |    |    | 0  |     | 0         |                   | 0                                     |          | 0                                        | 0           |          | い、又仏並領しり。       |    |            |
|        | 合計額         |     |    |    |    | 0  |     | 0         |                   | 0                                     |          | 7,000                                    | 7,000       | 24       | 緑山宓た悠正たオス       |    |            |
| <<     | (〈 修正する     |     |    |    |    |    |     |           |                   | 日 日 日 日 日 日 日 日 日 日 日 日 日 日 日 日 日 日 日 |          |                                          |             |          |                 |    |            |
| ▼оклаб | Kisista     |     |    |    |    |    |     |           |                   |                                       | ボー ボー    | ロース、マントラーフラン<br>タンをクリックすると、<br>の画面に戻ります。 |             |          |                 |    |            |

#### Memo

Γ

- ●「団体会費」は、所属する支部や連盟により、自動的に表示される団体と、団体ごとに金額が異なるために 事前に通知された金額を入力する必要がある団体があります。
- 団体会費を入力する必要がある団体の場合には、人数と会費の集計表の中に、入力枠が表示されますので、事前に通知されている金額を入力してください。
- 金額を入力する合計金額は自動的に再計算されますので、表示された合計金額で入金してください。

| 個人分類 |      |    | 人数           男子         女子         小計 |   | 人数 |    | 市町村連盟<br>納入金 |    | 地域連盟<br>納入金 |    | 都道府県連盟<br>納入金 |       | 日本連盟<br>納入金 |             | <u> </u> |  |
|------|------|----|---------------------------------------|---|----|----|--------------|----|-------------|----|---------------|-------|-------------|-------------|----------|--|
|      |      | 男子 |                                       |   | 単価 | 小計 | 単価           | 小計 | 単価          | 小計 | 単価            | 小計    | 合計額         |             |          |  |
| 個人登録 | 指導者  | 0  | 0                                     | 0 | 0  | 0  | 0            | 0  | 0           | 0  | 1,000         | 0     | 0           |             |          |  |
|      | 一般   | 4  | 3                                     | 7 | 0  | 0  | 0            | 0  | 0           | 0  | 1,000         | 7,000 | 7,000       |             |          |  |
|      | 小学生  | 0  | 0                                     | 0 | 0  | 0  | 0            | 0  | 0           | 0  | 500           | 0     | 0           | 「団体個別料金」となる |          |  |
|      | 中学生  | 0  | 0                                     | 0 | 0  | 0  | 0            | 0  | 0           | 0  | 500           | 0     | 0           | 部分が入力枠になって  |          |  |
|      | 高校生  | 0  | 0                                     | 0 | 0  | 0  | 0            | 0  | 0           | 0  | 500           | 0     | 0           | いますので, 通知され |          |  |
| 44   | 高専   | 0  | 0                                     | 0 | 0  | 0  | 0            | 0  | 0           | 0  | 500           | 0     | 0           | 金額を入力してください |          |  |
|      | 大学生  | 0  | 0                                     | 0 | 0  | 0  | 0            | 0  | 0           | 0  | 500           | 0     | 0           |             |          |  |
|      | 小計   | 4  | 3                                     | 7 |    | 0  |              | 0  |             | 0  |               | 7,000 | 7,000       |             |          |  |
|      | 団体会  | 費  |                                       |   |    | 0  |              | 0  |             | 0  |               | 0     | 0           |             |          |  |
|      | 合計   | 額  |                                       |   |    | 0  |              | 0  |             | 0  |               | 7,000 | 7,000       |             |          |  |
| <<   | 修正する |    |                                       |   |    |    |              |    |             |    |               |       |             |             |          |  |
|      |      |    |                                       |   |    |    |              |    |             |    |               |       |             |             |          |  |

## 11-3) 支払方法を選択して登録申請

お支払方法を選択し、電話番号を入力してから、「支払内容を確認して登録する」ボタンをクリックすると確認画面が表示され、「OK」をすると登録が確定します。

※画面右側のそれぞれのリンクをクリックすると、コンビニや銀行での支払方法の手順書が表示されます。

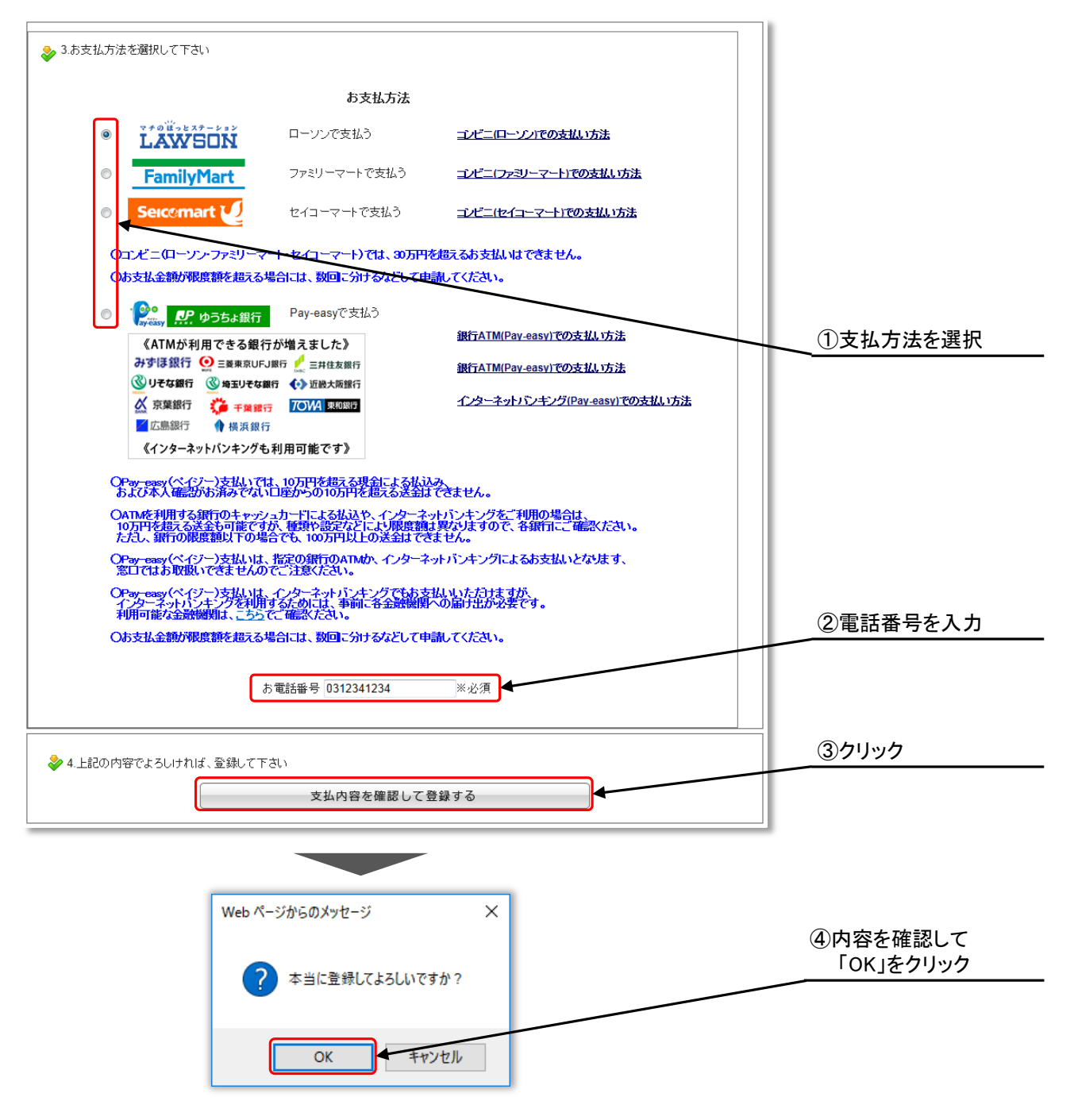

 ●電話番号は入金時に入力するパスワードのようなものです。 どなたの電話番号でも構いませんが、入金する方が覚えやすい電話番号(携帯電話番号も可)を入力することをお奨めします。

## 11-4) 表示された支払伝票を印刷し、選択した方法で支払う

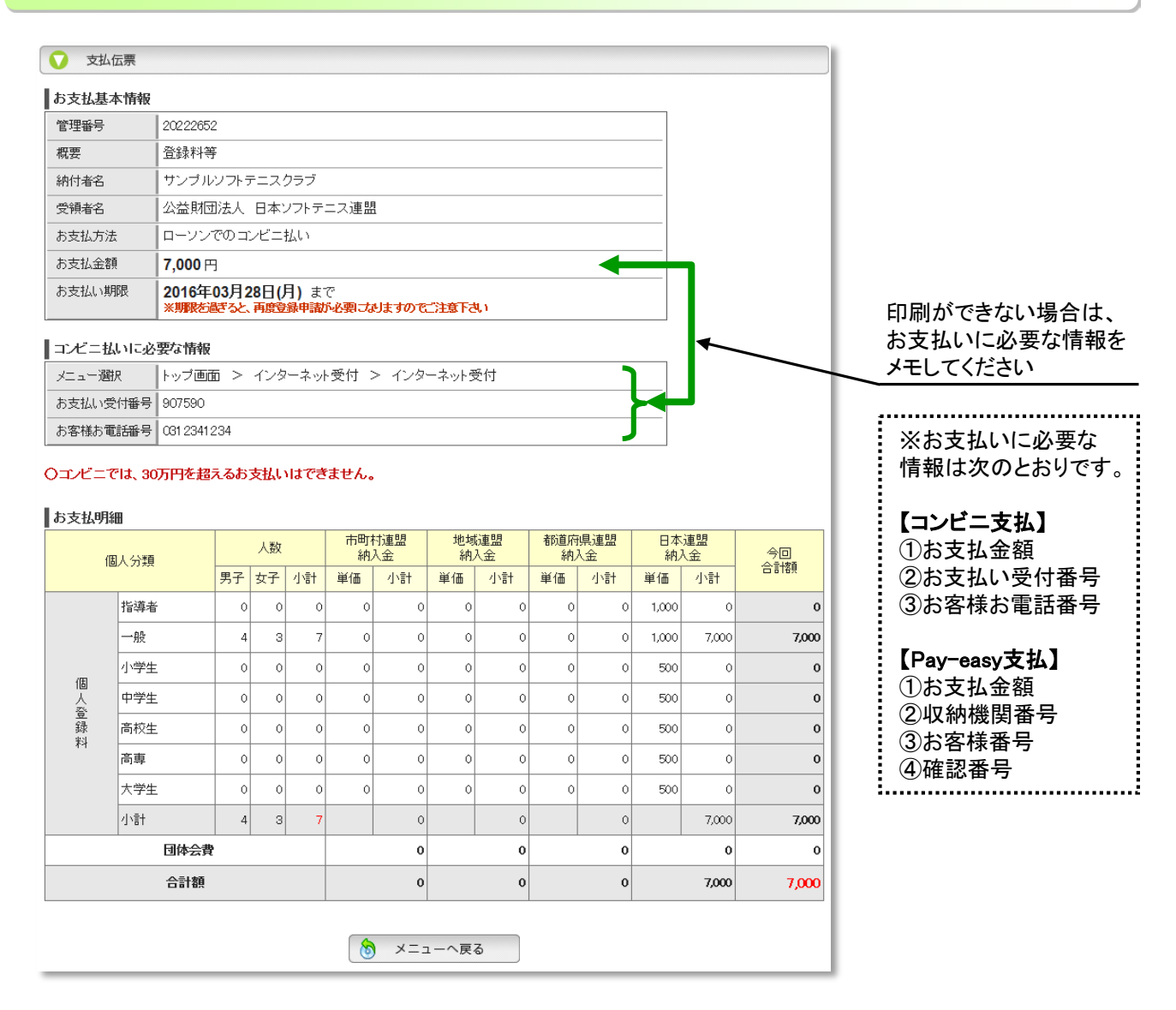

## 11-5) 入金が確認されたら、会員が本登録される

これで会員登録は終了です。 会員一覧で、本登録されていることを確認してください。

# 12-1)メニュー画面の「会員登録状況」に表示されます

|                     | 最システム<br>一画面<br>公益財団法人 日本ソフトデニス連盟                                             |                           |
|---------------------|-------------------------------------------------------------------------------|---------------------------|
| 会員登録                | 団体名: サンプルソフトテニスクラブ                                                            |                           |
| 会員一覧・編集             | び お知らせ<br>2015年04月01日(水) 平成27年度会員登録申請手続きを開始しました<br>エレマント度の ヘ日の日本は「くられた日かり」」」。 |                           |
| 团体情報変更              | 平成27年度の会員登録申請手続きを開始しました。<br>6月末日までに会員登録を完了してください。                             |                           |
| パスワード変更             | ↓                                                                             |                           |
| LOGOUT<br>ログイン画面へ戻る | ✓ >                                                                           |                           |
|                     | 年月日 管理番号 状況<br>2016年03月18日 20222652 登録申請中、未入金です                               | 今年度に行った支払登録<br>の履歴が表示されます |
|                     | ~                                                                             |                           |

#### ■会員登録状況の表示について

| 「状況」表示              | 内容                                                                                                    |
|---------------------|----------------------------------------------------------------------------------------------------|
| ① 登録申請中、未入金です       | 会員登録のための支払の登録は完了しているが、<br>まだ会費の支払をしていない状態<br>※この状態では登録者の変更や追加は出来ません。<br>※支払済みでも表示が変わるまでに2~3時間程度かかります。                    |
| ② 登録申請をキャンセルしました    | 会員登録のための支払の登録を完了後に、<br>「キャンセル」ボタンで取り消しをおこなった状態<br>※この支払番号での支払いは出来なくなります。<br>※登録者の変更や追加などの編集が可能になります。                     |
| ③ 入金〆切りを過ぎました       | 会員登録のための支払の登録を完了したが、<br>支払期限日(通常10日後)までに支払いを行わなかった状態<br>※この支払番号は自動的にキャンセルとなり支払は出来なくなり<br>ます。<br>※登録者の変更や追加などの編集が可能になります。 |
| ④ 入金を確認し、本登録が完了しました | 会員登録のための支払の登録をして、<br>会費の支払をシステムが確認できた状態<br>※申請された会員は、今年度の会員登録が完了となります。                                                   |

# 13. 移籍登録

- 当年度の会員登録料を支払い済みの会員を、別団体から自分の団体に所属を移動させるための処理です。
- 先に、移籍元の前所属団体から当該会員が削除されて、無所属状態になっている必要があります。
- 移籍登録の場合、当年度の登録料は支払い済みですので、会費支払いの必要はありません。

### 13-1)メニュー画面の「会員登録」ボタンをクリック

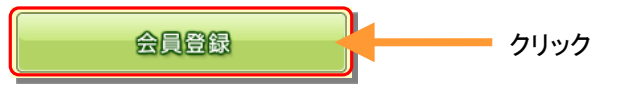

### 13-2)「移籍登録」ボタンをクリック

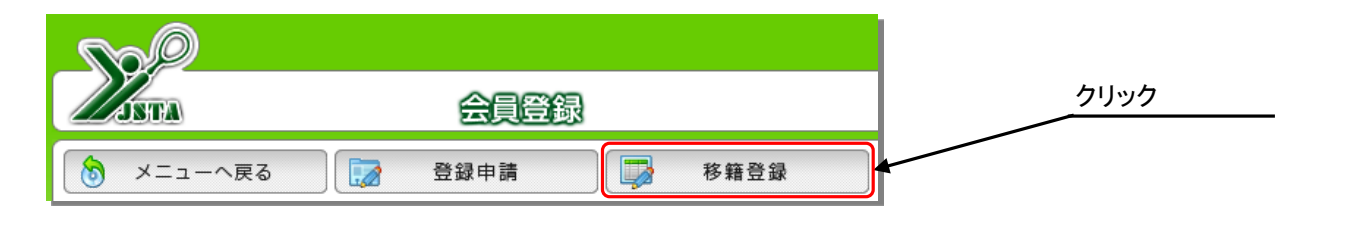

## 13-3) 会員を検索

次のいずれかを入力して、移籍させたい会員を検索します。

①会員番号

②氏名(漢字)+生年月日

③氏名(フリガナ)+生年月日

対象会員が見つからない場合は「条件に該当する会員情報はありません」というエラーが表示されます。

その場合の原因としては、以下のようなことなどが考えられます。

(1)会員がシステムに登録されていない

(2)前所属の団体から削除されいないため無所属状態になっていない

(3) 漢字や生年月日が登録されている情報と異なっている

| ▼ 移籍登録                                                                                                    |            |                                                        |
|----------------------------------------------------------------------------------------------------|------------|--------------------------------------------------------|
| <ul> <li>会員番号を持っている会員を、自分の団体に所属させるための処理です。<br/>(前所属団体から削除されている必要があります)</li> <li>○会員番号のみで検索が可能です。</li> <li>会員番号 12345681</li> <li>○会員番号がわからない時には、氏名またはフリガナと生年月日を入力してください。</li> <li>フリガナ セイ</li></ul> | 使素<br>リセット | ①会員番号のみか<br>氏名(漢字またはフリガナ)<br>と生年月日を入力<br>②「検索」ボタンをクリック |

# 13-4) 対象会員を一覧に追加

| (前所属団体力ら削除されている)(専があります)                                                                                                    |                    |
|----------------------------------------------------------------------------------------------------|--------------------|
| 〇会員番号のみで検索が可能です。               へ員番号             12345681             12345681             12345681             12345681             12345681             12345681             12345681             12345681             12345681             12345681             12345681             12345681             12345681             12345681             12345681             12345681             12345681             12345681             12345681             12345681             12345681             12345681             12345681             12345681             12345681             12345681             12345681             12345681             12345681             12345681             12345681             12345681             12345681             12345681             12345681             12345681             12345681             12345681             12345681             12345681             12345681             12345681             12345681             12345681             12345681             12345681             12345681             12345681             12345681             12345681             12345681             12345681             12345681             12345681             12345681             12345681             12345681             12345681             1234568             12345681             12345681             12345681             12345681             12345681             12345681             12345681             12345681             12345681             12345681             12345681             12345681             12345681             12345681             12345681             12345681             12345681             12345681             12345681             12345681             12345681             12345681             12345681             12345681             12345681             12345681             12345681             12345681             12345681             12345681             12345681             12345681             12345681             12345681             12 |                    |
| 〇会員番号がわからない時には、氏名またはフリガナと生年月日を入力してください。       フリガナ セイ       氏名 姓       生年月日       〇 年 〇 月 〇 日                                                                                                    | 今市社田が 覧でまこう        |
| <b>編集 会員番号 氏名 性別 生年月日 年齢 個人分類 前所属団体</b><br>一覧に追加 12345681 <sup>ウエノ ユウタ</sup><br>上野 雄太 男 1987年06月11日 27 一般 AVフトテニスクラブ                                                                                                    | 検系和未か一員で表示で<br>れます |

▲ 移籍させる会員の「一覧に追加」ボタンをクリック

### 13-5) 移籍登録を実行

下側の「移籍登録者一覧」に選択した会員が追加されますので、間違いがないか確認して、「移籍登録を実行する」 ボタンをクリックすると、移籍登録されて自分の団体に所属する会員になります。

| ♥ 移籍登録者一覧                                                                                                    | 1            |  |  |  |  |  |  |  |
|----------------------------------------------------------------------------------------------------|--------------|--|--|--|--|--|--|--|
|                                                                                                    |              |  |  |  |  |  |  |  |
| 削除 会員番号 氏名 性別 生年月日 年齡 個人分類 前所属団体                                                                                                    |              |  |  |  |  |  |  |  |
| □ 12345681 ウエノ ユウタ<br>上野 雄太 男 1987年06月11日 27 一般 Aソフトテニスクラブ                                                                                                    | 確認してクリック     |  |  |  |  |  |  |  |
| ➡ <u>Firey/如目を削除する</u> ■ Firey/如目を削除する ● Refine C C J > J > J > J = C + C + C + C + C + C + C + C + C + C                                                                                                    |              |  |  |  |  |  |  |  |
| 選択した会員を間違えた場合は、<br>その会員の「削除」にチェックを入れて、<br>「チェック項目を削除する」をクリックすると、<br>移籍登録は実行されずに、一覧から削除されます。                                                                                                    |              |  |  |  |  |  |  |  |
| 3-6)確認                                                                                                    |              |  |  |  |  |  |  |  |
| ※正しく移籍登録がされたか、「会員一覧」で確認してください。<br>「会員登録へ戻る」 > 「メニューへ戻る」 >「会員一覧・編集」                                                                                                    |              |  |  |  |  |  |  |  |
| ● 会員一覧                                                                                                    | 1            |  |  |  |  |  |  |  |
| <ul> <li>● 昇順 ○ 降順 (名前(フリガナ) ▼</li> <li>CSVダウンロード 印刷</li> <li>※データの並べ替え・ページ移動をした場合、削除チェックは全て解除されます</li> <li>◆ 全でチェックする ◆ チェックな経験する</li> </ul>                                                                                                    | 「会員一覧」に追加された |  |  |  |  |  |  |  |
| ▼ ● ● ● ● ● ● ● ● ● ● ● ● ● ● ● ● ● ● ● ● ● ● ● ● ● ● ● ● ● ● ● ● ● ● ● ● ● ● ● ● ● ● ● ● ● ● ● ● ● ● ● ● ● ● ● ● ● ● ● ● ● ● ● ● ● ● ● ● ● ● ● ● ● ● ● ● ● ● ● ● ● ● ● ● ● ● ● ● ● ● ● ● ● ● ● ● ● ● ● ● ● ● ● ● ● ● ● ● ● ● ● ● ● ● ● ● ● ● ● ● ● ● ● ● ● ● ● ● ● ● ● ● ● ● ● = ● ● ● = ● ● ● = ● ● = ● = ● ● = ● = ● = ● = ● = ● = = = = = = = = = = = = = = = = = = = = = = = = = = = = = = = = = = = = = = = = = = = = = = = = = = = = = = = = = = = = = = = = = = = = = = = = = = = = = = = = = = = = = = = = = = = = = = = = = = = = = = = = = = = = = = = = = = = = = = = = = = = = = = = = = | ことを確認        |  |  |  |  |  |  |  |
| □ ■ 12345881 <sup>ウエノ 1.9</sup> 9 男 27 <u>サンブルソフトテニスクラブ</u> 一般 2015/04/01                                                                                                    | K            |  |  |  |  |  |  |  |
| □ □ □ 12345679 サック・ハナコ 女 34 サンブルソフトテニスクラブ 一般 2016/03/20                                                                                                    |              |  |  |  |  |  |  |  |
| ■ ■ 12345678 ススキ サブロウ 男 43 サンブルソフトテニスクラブ 一般 2016/03/20                                                                                                    |              |  |  |  |  |  |  |  |

└2 14. 会員登録トップ画面

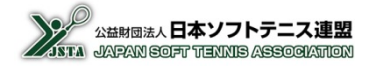

■ 当年度の登録申請状況は、「会員登録」メニューのトップ画面に表示されます。

# 14-1)メニュー画面の「会員登録」ボタンをクリック

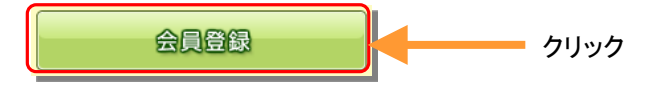

14-2) トップ画面

|                                                                                             |                                                                                                    |                                           |                                                                  |                                              |                                                                     |        |                                                                                                 |                                       |                                                                                                    | <b>No</b>                                       |                                                 |                                                                  |       |  |  |  |  |
|---------------------------------------------------------------------------------------------|----------------------------------------------------------------------------------------------------|-------------------------------------------|------------------------------------------------------------------|----------------------------------------------|---------------------------------------------------------------------|--------|-------------------------------------------------------------------------------------------------|---------------------------------------|----------------------------------------------------------------------------------------------------|-------------------------------------------------|-------------------------------------------------|------------------------------------------------------------------|-------|--|--|--|--|
| 公益財団法と日本ソフトテニス連び<br>回知日本リフトテニス連び<br>JAPAN SORT TENNIS ASSOGIATION                           |                                                                                                    |                                           |                                                                  |                                              |                                                                     |        |                                                                                                 |                                       | ŝ                                                                                                    | lim et                                          |                                                 |                                                                  |       |  |  |  |  |
| テニスクラブ 様                                                                                    | レソフトテコ                                                                                                    | サンプノ                                      | 団体名]                                                             | <u> </u>                                     | 發録                                                                  | 移籍     | 3                                                                                               | 青                                     | 1     メニューへ戻る     2     登録申請       4     本登録申請                                                                                                    |                                                 |                                                 |                                                                  |       |  |  |  |  |
| 納入金額                                                                                        | 敗                                                                                                    | 一日。                                       | ¢                                                                | 状無                                           | 靍                                                                   | 入金砧    | 服                                                                                               | 支払期                                   | 8                                                                                                    | 神請                                              | 登録                                              | 管理番号                                                             | 詳細    |  |  |  |  |
| 60,000                                                                                      | 2                                                                                                    |                                           | 泳済                                                               | 本登錄                                          | 6/20                                                                | 2016/0 | 3/28                                                                                            | 2016/0                                | 8                                                                                                    | 6/03/1                                          | 201                                             | 20222655                                                         | 5 詳細  |  |  |  |  |
| 6 本登録集計                                                                                     |                                                                                                    |                                           |                                                                  |                                              |                                                                     |        |                                                                                                 |                                       |                                                                                                    |                                                 |                                                 |                                                                  |       |  |  |  |  |
| 今回                                                                                          | 日本連盟<br>納入金                                                                                                    |                                           | 都道府県連盟<br>納入金                                                    |                                              | 地域連盟<br>納入金                                                         |        | 村連盟<br>入金                                                                                       | 人数                                    |                                                                                                    |                                                 | /① 人 /\米石                                       |                                                                  |       |  |  |  |  |
| - 合計額                                                                                       | 小計                                                                                                    | 単価                                        | 小計                                                               | 単価                                           | 小計                                                                  | 単価     | 小計                                                                                              | 単価                                    | 計                                                                                                    | 女子                                              | 男子                                              | / / / / / / / / / / / / / / / / / / / /                          |       |  |  |  |  |
| 0 0                                                                                         | 0                                                                                                    | 1,000                                     | 0                                                                | 500                                          | 0                                                                   | 0      | 0                                                                                               | 0                                     | 0                                                                                                    | 0                                               | 0                                               | 指導者                                                              |       |  |  |  |  |
| 0 5,000                                                                                     | 2,000                                                                                                    | 1,000                                     | 1,000                                                            | 500                                          | 0                                                                   | 0      | 2,000                                                                                           | 1,00 <b>0</b>                         | 2                                                                                                    | 0                                               | 2                                               | 一般                                                               |       |  |  |  |  |
| 0 0                                                                                         | 0                                                                                                    | 500                                       | 0                                                                | 0                                            | 0                                                                   | 0      | 0                                                                                               | 0                                     | 0                                                                                                    | 0                                               | 0                                               | 小学生                                                              |       |  |  |  |  |
| o <b>o</b>                                                                                  | 0                                                                                                    | 50 <b>0</b>                               | 0                                                                | 0                                            | 0                                                                   | 0      | 0                                                                                               | 0                                     | 0                                                                                                    | 0                                               | 0                                               | 中学生                                                              |       |  |  |  |  |
| 0 0                                                                                         | 0                                                                                                    | 500                                       | 0                                                                | 0                                            | 0                                                                   | 0      | 0                                                                                               | 0                                     | 0                                                                                                    | 0                                               | 0                                               | 高校生                                                              | 個人登錄料 |  |  |  |  |
| 0 0                                                                                         | 0                                                                                                    | 500                                       | 0                                                                | 0                                            | 0                                                                   | 0      | 0                                                                                               | 0                                     | 0                                                                                                    | 0                                               | 0                                               | 高専                                                               |       |  |  |  |  |
| 0 0                                                                                         | 0                                                                                                    | 500                                       | 0                                                                | 500                                          | 0                                                                   | 0      | 0                                                                                               | 0                                     | 0                                                                                                    | 0                                               | 0                                               | 大学生                                                              |       |  |  |  |  |
| 0 <b>5,000</b>                                                                              | 2,000                                                                                                    |                                           | 1,000                                                            |                                              | 0                                                                   |        | 2,000                                                                                           |                                       | 2                                                                                                    | 0                                               | 2                                               | 小計                                                               |       |  |  |  |  |
| 0 55,000                                                                                    | 0                                                                                                    |                                           | 25,000                                                           |                                              | 20,00 <b>0</b>                                                      |        | 10,000                                                                                          |                                       |                                                                                                    |                                                 |                                                 | 団体会費                                                             |       |  |  |  |  |
| 0 60,000                                                                                    | 2,000                                                                                                    |                                           | 26,000                                                           |                                              | 12,000 20,000                                                       |        |                                                                                                 |                                       |                                                                                                    |                                                 |                                                 | 合計額                                                              |       |  |  |  |  |
| 0<br>0<br>0<br>0<br>0<br>0<br>0<br>0<br>0<br>0<br>0<br>0<br>0<br>0<br>0<br>0<br>0<br>0<br>0 | 小計<br>の<br>2,0000<br>の<br>の<br>の<br>の<br>の<br>2,0000<br>の<br>て<br>の<br>の<br>の<br>の<br>の<br>の<br>の<br>の<br>の<br>の<br>の<br>の<br>の<br>の<br>の<br>の | 単価<br>1,000<br>1,000<br>500<br>500<br>500 | 小計<br>1,000<br>1,000<br>0<br>0<br>0<br>1,000<br>25,000<br>26,000 | 単田<br>単価<br>500<br>500<br>0<br>0<br>0<br>500 | 小計<br>の<br>の<br>の<br>の<br>の<br>の<br>の<br>の<br>の<br>の<br>の<br>の<br>の | ¥価     | 小計<br>0<br>2000<br>0<br>0<br>0<br>0<br>0<br>0<br>0<br>0<br>0<br>0<br>0<br>0<br>0<br>0<br>0<br>0 | ¥価<br>単価<br>1,000<br>0<br>0<br>0<br>0 | H           0           2           0           0           0           0           0           0           0           0           0           0           0           0           0           0           0           0           0           0           0           0           0           0           0 | 女子<br>0<br>0<br>0<br>0<br>0<br>0<br>0<br>0<br>0 | 男子<br>2<br>2<br>0<br>0<br>0<br>0<br>0<br>2<br>2 | ▲分類<br>指導者<br>一般<br>小学生<br>中学生<br>高専<br>大学生<br>小計<br>可体会費<br>合計類 | 個人登錄料 |  |  |  |  |

| 機能名           | 概要                                                                                                    |
|---------------|----------------------------------------------------------------------------------------------------|
| ①「メニューへ戻る」ボタン | ログイン直後のトップメニュー画面に戻ります。                                                                                                    |
| ②「登録申請」ボタン    | 会員登録をするための、「登録申請者一覧」の作成画面に移ります。<br>※「登録申請者一覧」に未登録のデータがある場合には、下に赤字で「現在作<br>成中の登録申請があります」と表示されます。<br>※「入金待ち」の登録申請がある場合には、作成画面には移動できません。 |
| ③「移籍登録」ボタン    | 移籍登録するための画面に移ります。                                                                                                    |
| ④ 登録申請履歴      | 当年度に登録申請した履歴の一覧です。<br>状態が「入金待ち」のものは、入金されるまで本登録はされませんので、集計<br>表にもカウントされません。支払期限までにご入金ください。<br>(支払期限を過ぎると登録申請はキャンセルされます)                |
| ⑤「詳細」ボタン      | 登録申請履歴の詳細(登録した会員一覧と納付金合計)を表示します。<br>入金前であれば、ここから申請のキャンセルが行えます。                                                                        |
| ⑥ 本登録集計       | 当年度に本登録済み(入金確認済み)会員の、人数と納付金の集計表です。                                                                                                    |

# 15. 会員一覧·編集

- 当年度の会員登録が完了した会員の一覧が表示されます。
- 個人情報とともに、技術等級や公認審判員などの資格情報も表示されます。
- ■氏名・フリガナなどの個人情報を編集することも可能です。

## 15-1)メニュー画面の「会員一覧・編集」ボタンをクリック

# 15-2) 登録済みの会員一覧が表示されます

| (1  |      | 会員       | し絞り込み                |                      |            |    |               |        |            |      |          |               |            |            |         |      |
|-----|------|----------|----------------------|----------------------|------------|----|---------------|--------|------------|------|----------|---------------|------------|------------|---------|------|
|     | V    | 会員       | l一覧                  |                      |            |    |               |        |            |      |          |               |            |            |         |      |
| (2) | • \$ | ₽順 (     | ●降順                  | 名前(フリガナ)             | T          |    |               | (3)    | CSVダウン     | /0-K | 印刷       | (4)           | $\bigcirc$ |            | 男:2 3   | 之計:4 |
|     | 5)   | 6        | べ替え・^<br>7 <u>する</u> | ン移動をした               | 場合、<br>解除す | 7  | エックは全て解除されます  | $\sim$ |            |      |          | $\overline{}$ | Ŷ          |            | (10)    | (11) |
| ĺ   | 削除   | 編集       | 会員番                  | 氏名                   | 性別         | 年齢 | 所属団体          | 個人分類   | 登録日        | 技術等級 | 技術認定方法   | 審判員資格         | 審判員期限      | 審判研修会      | スポーツ指導者 | 指導員  |
|     |      | <b>,</b> | 123456 81            | ゥエノ ユウタ<br>上野 雄太     | 男          | 27 | サンブルソフトテニスクラブ | 一般     | 2015/04/01 | S-Ex | 大会実績(11) | MR            | 終身         |            | 上級指導員   |      |
|     |      | Þ        | 1234 679             | サトウ ハナコ<br>佐藤 花子     | 女          | 34 | サンブルソフトテニスクラブ | 一般     | 2016/08/20 | Ex   | 大会実績(11) | 1級            | 2015/08    |            |         | 名誉   |
|     |      | Þ        | 123 45687            | , スズキ ユカ<br>, 鈴木 由香  | 女          | 43 | サンブルソフトテニスクラブ | 一般     | 2016/08/20 | 1級   | 検定会      | 1級            | 2016/08    | 2016/02/01 | コーチ     |      |
|     |      | <b>,</b> | 1 345685             | - ヤマダ テルオ<br>- 山田 輝夫 | 男          | 41 | サンプルソフトテニスクラブ | 一般     | 2016/08/20 | 2級   | 検定会      | 2級            | 2021/08    |            | 指導員     |      |
|     | 📮 Ź  | エック項     | 「「一」を削除す             | 13                   |            |    |               |        |            |      |          |               |            |            |         |      |

| 並べ替え項目   | ①会員絞り込み                                 | タイトルバーをクリックすると、条件入力欄が表示されます。                                                    |  |  |  |  |
|----------|-----------------------------------------|---------------------------------------------------------------------------------|--|--|--|--|
| 名前(フリガナ) |                                         | 会員一覧は、デフォルトでは名前(フリガナ)の昇順で並んでい                                                   |  |  |  |  |
| 会員番号     | ② 並べ替え                                  | ます。並べ替える項目を変更するときはプルダウンで選択し、 逆の順番で並べ替えたいときは「隆順」をクリックしてください。                     |  |  |  |  |
| 会員登録日    |                                         |                                                                                 |  |  |  |  |
| 年齡(生年月日) | ③ CSVダウンロード                             | 表示されている会員一覧を、CSV形式でタワンロートすること<br>ができます。 ※CSVの形式は、「会員一覧CSVファイルの形<br>式」を参照してください。 |  |  |  |  |
| 個人分類     |                                         |                                                                                 |  |  |  |  |
| 技術等級     | ④ 印刷                                    | 表示中の会員一覧をプリンタで印刷します。                                                            |  |  |  |  |
| 審判員資格    |                                         | 削除したい会員のチェックを入れ、「チェック項目を削除する」                                                   |  |  |  |  |
| 審判員期限    | ⑤ 削除                                    | をクリックすると、団体から削除されます。                                                            |  |  |  |  |
| 審判員研修会日  |                                         | が消えてしまいますので、ページごとに削除してください。                                                     |  |  |  |  |
|          | ⑥ 編集                                    | 会員の詳細情報を表示するとともに、編集ができます。                                                       |  |  |  |  |
|          | ⑦年齢                                     | 登録された生年月日に基づいて計算されますが、当年度の4<br>月1日時点での年齢になりますのでご注意ください。                         |  |  |  |  |
|          | ⑧ 技術等級·認定方法                             | 「技術等級」と、その「認定方法」が表示されます。<br>大会実績のときはカッコ内に大会のコードが表示されます。                         |  |  |  |  |
|          | <ul><li>⑨ 審判員資格・期限・<br/>審判研修会</li></ul> | 「公認審判員資格」と、その有効期限の最終月が表示されま<br>す。研修会の受講を登録すると、「審判研修会」に日付が表<br>示されます。            |  |  |  |  |
|          | 10 スポーツ指導者                              | 日本体育協会の「公認スポーツ指導者資格」が表示されます。                                                    |  |  |  |  |
|          | ① 指導員                                   | 日本連盟の「指導員資格」が表示されます。                                                            |  |  |  |  |

# 15-3) 会員一覧の「会員絞り込み」

「会員絞り込み」タイトルバーをクリックすると、絞り込み条件の入力画面が表示されますので、条件を設定して「絞り込み」ボタンをクリックすると、一覧に表示される会員を絞り込むことができます。

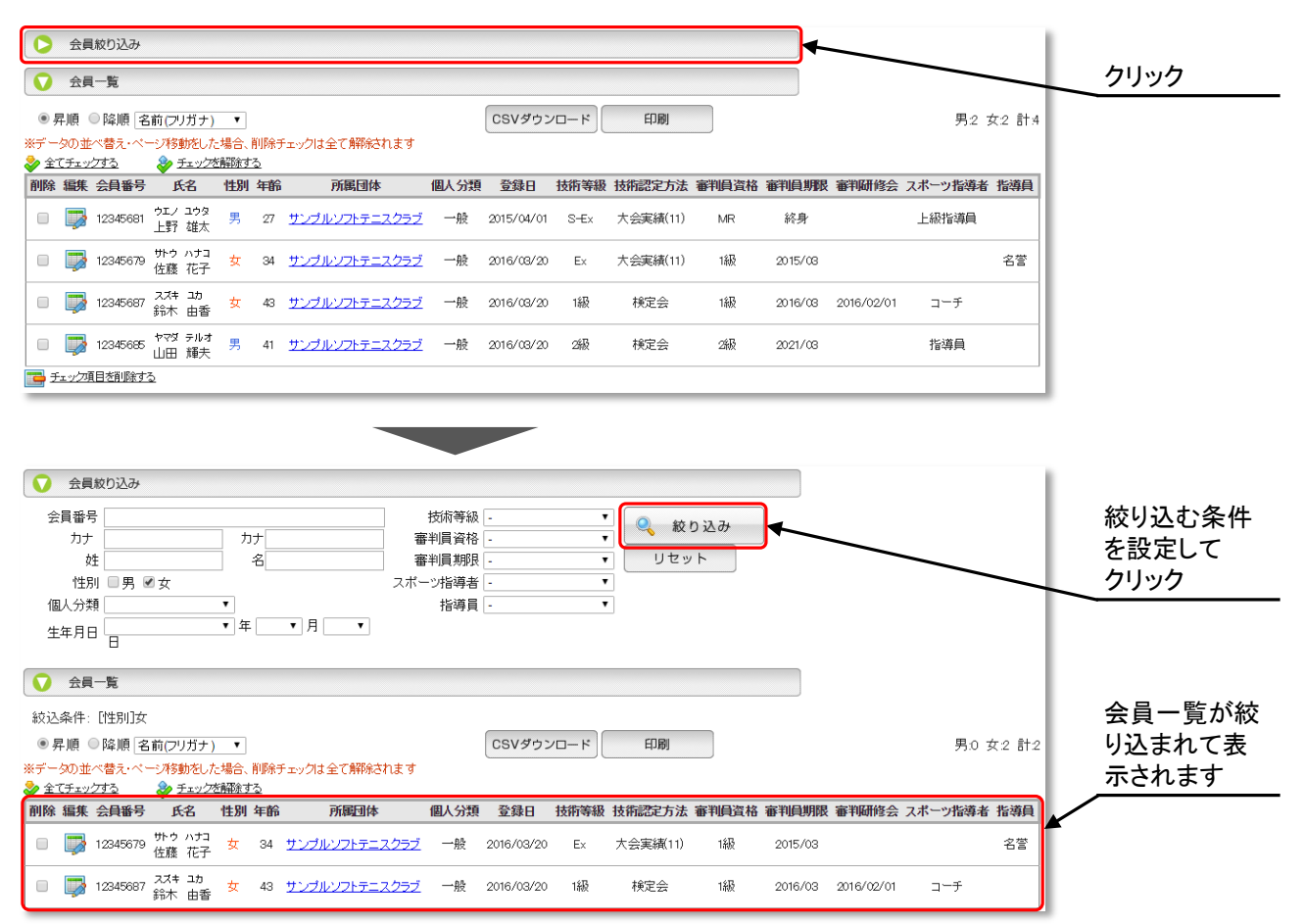

#### Memo

 公認審判員のジュニア審判員資格の有効期間は、小学校および中学校に在籍している間だけで、中学校 を卒業したら期限切れで無資格者となりますが、2級審判員を取得するときに「ジュニアからの移行」での認 定が出来るように、無資格ではあるが過去にジュニア審判員を保有していた状態を「(元Jr)」と表記していま す。

|           | 表記           | 審判員資格      | 区分        |  |  |
|-----------|--------------|------------|-----------|--|--|
|           | MR           | マスターレフェリー  | _         |  |  |
|           | MU           | マスターアンパイヤー | _         |  |  |
|           | 1 丝环         | 1          | 更新        |  |  |
|           | TAX          | 「叔田刊貝      | 新規        |  |  |
|           |              |            | 更新        |  |  |
|           | 0 <b>%</b> B | の纽室判品      | 新規(一般)    |  |  |
|           | と取入          | 2 秋 金 刊 貝  | 新規(高校)    |  |  |
|           |              |            | ジュニアからの移行 |  |  |
| N         | Jr           | ジュニア審判員    | ジュニア審判員   |  |  |
| $\square$ | (元Jr)        | (無資格)      | _         |  |  |
|           |              |            |           |  |  |

# 15-4) 会員情報の編集

「会員一覧」で会員情報を編集したい会員の「編集」ボタンをクリックすると、上側に「会員情報編集」画面が表示 されますので、氏名(漢字、フリガナ)、性別、生年月日、個人分類および備考を編集することができます。 登録間違いや結婚などによる改姓のときにご利用ください。

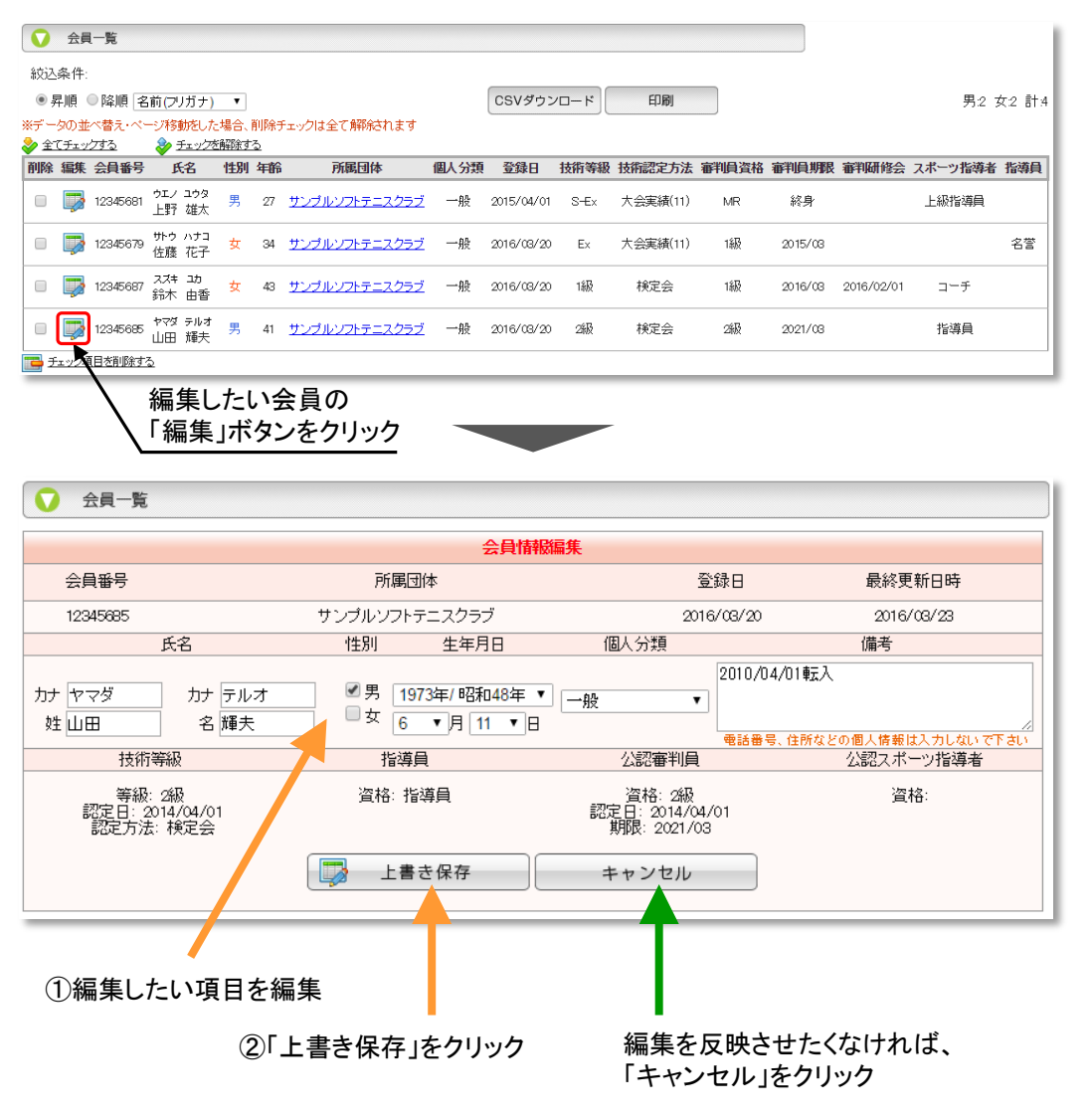

| Memo                |                                                                                                    |
|---------------------|----------------------------------------------------------------------------------------------------|
| • 氏名の<br>ただし<br>めご了 | )<br>)フリガナは会員証に印字されますので、必ず正しく入力してください<br>、姓名あわせて20文字(「´」「゚」は1文字で計算)を超えた分は会員証に印字されませんので、あらかじ<br>承ください |
| ● 会員登<br>を提出        | 録後にフリガナを変更した場合は、会員証も変更する必要がありますので、「会員証再発行依頼書」<br>してください(フォーマットは公式ホームページに掲載されています)                    |
| ●会員番                | 号・技術等級・公認審判員などの情報は編集できません                                                                            |

●備考に入力する内容は自由ですが、電話番号・住所など個人情報にあたるものは入力しないでください

# 16. 団体情報変更

- 情報は常に最新のものに更新してください。
- ■会員証は直接団体様宛に発送されます。そのときの送付先住所は、「送付先情報」に登録されている情報に基 づいて発送されますので、お間違いの無いようにお願いします。
- メールアドレスは必須ではありませんが、パスワード問い合せ等に必要で、都道府県支部などからの連絡にも 使用しますので、極力入力していただき、常に最新になるようにメンテナンスをしてください。

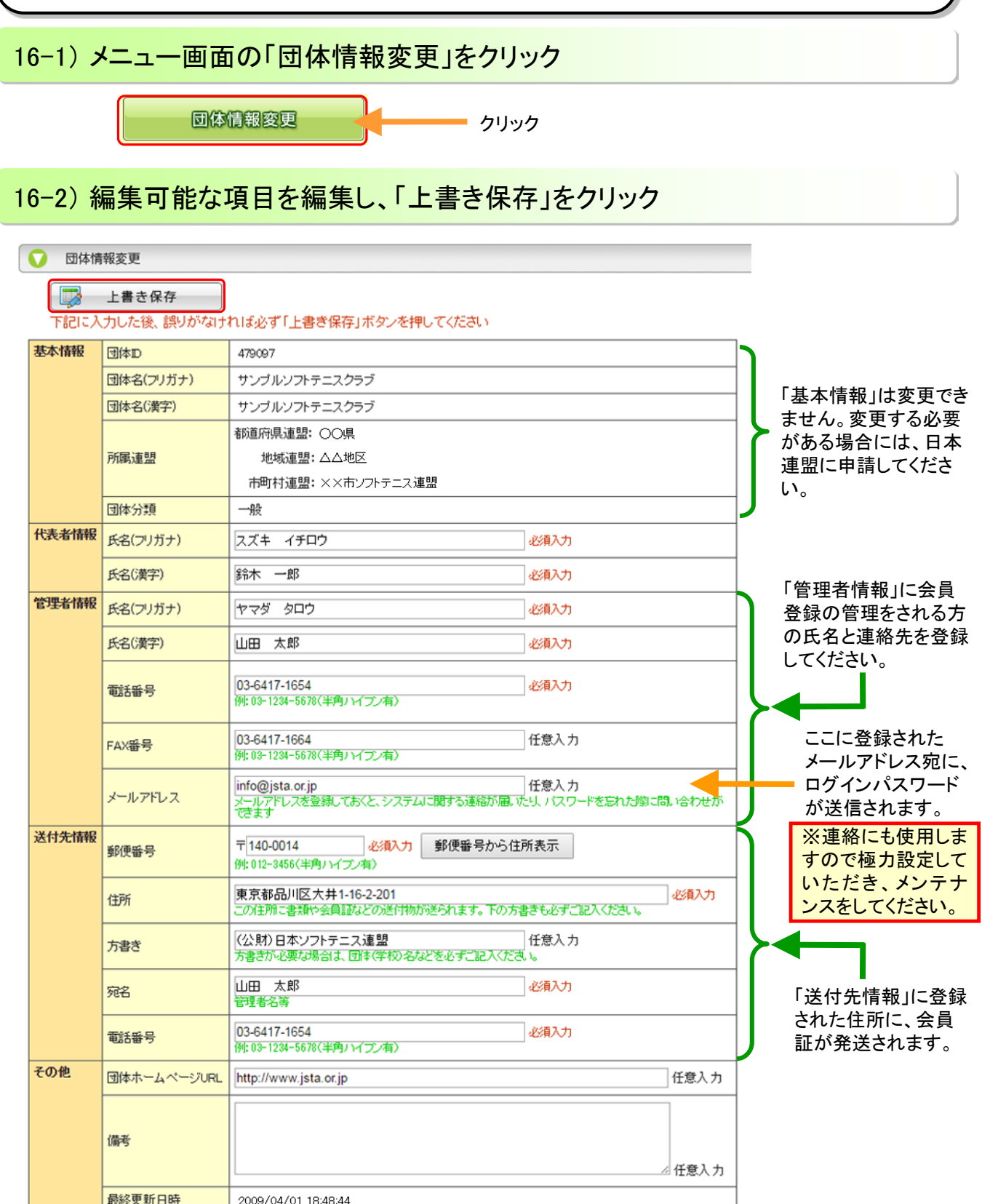

最終更新D

2009/04/01 18:48:44

479097

■ ログイン時に必要なパスワードは、セキュリティ確保のため、定期的に変更することをおすすめします

■特に管理者が変わった場合は、必ずパスワードを変更し、前任者がログインできないようにしてください

# 17-1)メニュー画面の「パスワード変更」ボタンをクリック

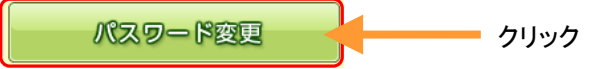

# 17-2) 現在のパスワードと新しいパスワードを入力し、「変更する」をクリック

|           | パスタード変更                                                            | JARAN SOFT TEN  |                                                 |
|-----------|--------------------------------------------------------------------|-----------------|-------------------------------------------------|
| 👌 メニューへ戻る |                                                                    |                 |                                                 |
| ● パスワード変更 |                                                                    |                 |                                                 |
|           | 現在のバスワード •••••                                                     |                 | - ①現在のパスワードを入力                                  |
|           | 新しいパスワード <b>●●●●●●●</b>                                            |                 | 2新しいパスワードを入力                                    |
|           | ※パスワードは、8~12桁の半角英数字(大文字・小文字)は区<br>※「- ** #\$&&!?@*/」などの記号は使用できません。 | 別されます)で指定して下さい。 |                                                 |
|           | 新しいパスワードの確認<br>** 上で入力した新パスワードを、もう一度確認のためキーボード                     | から入力して下さい。      | <ul> <li>③確認のため、もう一度<br/>新しいパスワードを入力</li> </ul> |
|           | パスワードを変更する                                                         |                 | - ④クリック                                         |
|           |                                                                    |                 |                                                 |

# Memo パスワードを入力しても、その文字は●などと表示され、見えません。間違えないようゆっくり十分注意して 入力してください。特に「CAPS LOCK」や「NUM LOCK」がONになっていないか、事前に確認しましょう(小文 字のつもりが大文字で入力されていたりするため)。日本語変換は、多くのブラウザで強制的にOFFになりま すが、念のため確認しておきましょう パスワードには、8~12桁の半角英数字(大文字・小文字は区別されます)を指定してください

- •パスワードには、「-~~#\$%&'!?@\*/」などの記号は使用できません
- 「新しいパスワードの確認」を入力する際は、必ずキーボードから手入力してください(コピー&貼付けを使うと、確認の意味が無くなります)
- ●管理者を引き継ぐ際は、後任の方に団体IDとパスワードを正しく伝えるとともに、まずはパスワード変更を実施するようお願いしてください

# 18. 会員一覧CSVファイルの形式

公益財団法人日本ソフトテニス連盟 STA JAPAN SOFT TENNIS ASSOCIATION

※会員一覧でダウンロードされるCSVファイルの形式

#### ■001/ファイル形式

| 列  | 1            |                       | 2          | 3           | 4        |                                                            | 5           | 6          |                                        | 7                                                                                                    | 8           | 9                        |                                   | 10  | 11                                |
|----|--------------|-----------------------|------------|-------------|----------|------------------------------------------------------------|-------------|------------|----------------------------------------|----------------------------------------------------------------------------------------------------|-------------|--------------------------|-----------------------------------|-----|-----------------------------------|
| 項目 | 会員番号         | <del>}</del> 3        | 姓          | 名           | 姓フリカ     | ゛ナ                                                         | 名フリガナ       | 性別         | 곀                                      | ⊑年月日                                                                                                    | 団体ID        | 団体名                      | 個人                                | 、分類 | 登録日                               |
| 列  | 12           | 1                     | 3          |             | 14       |                                                            |             | 15         |                                        | 16                                                                                                    |             | 17                       |                                   | 18  |                                   |
| 項目 | 更新日時         | 備                     | 考          | 11          | 支術等糺     | <sup>」→ト<sup>*</sup> ②技術等級 ③<br/>認定方法□→ト<sup>*</sup></sup> |             | ③技術<br>大会: | 技術等級   ③技術等級<br>.会⊐−ト <sup>*</sup> 大会名 |                                                                                                    | Ż           | 技術等級<br>認定日              |                                   |     |                                   |
| 列  | 19 20        |                       |            | 21 22       |          |                                                            | 23          | 24         |                                        |                                                                                                    | 25          |                          |                                   |     |                                   |
| 項目 | ④公認審<br>資格コー | 判員<br>-ト <sup>゙</sup> | (5)2<br>[2 | 公認審<br>≤分コー | 判員<br>-ド | 公言                                                         | 認審判員<br>認定日 | 公認審<br>有効  | ¥判<br>期限                               | 員 公認<br>日<br>一<br>一<br>一<br>一<br>公認<br>一<br>一<br>の<br>認<br>一<br>の<br>認<br>一<br>の<br>認<br>一<br>の<br>認<br>一<br>の<br>い<br>認<br>一<br>の<br>で<br>の<br>の<br>の<br>の<br>の<br>の<br>の<br>の<br>の<br>の<br>の<br>の<br>の | 審判員<br>会受講日 | ⑥日本体育<br>公認スポーツ扌<br>資格コー | ▲育協会<br>-ッ指導者<br>臼ート <sup>*</sup> |     | 日本連盟<br>指導員<br>【格コート <sup>*</sup> |

#### ①技術等級コート

| 表記   | 技術等級              |  |
|------|-------------------|--|
| Ma   | Master            |  |
| Ex   | Expert            |  |
| S-Ex | Senior Expert     |  |
| Sp   | Specialist        |  |
| S-Sp | Senior Specialist |  |
| 1級   | 1級                |  |
| 2級   | 2級                |  |
| 3級   | 3級                |  |
| 4級   | 4級                |  |

#### ②技術等級認定方法

| 認定方法 |  |
|------|--|
| 検定会  |  |
| 大会実績 |  |

#### ③技術等級大会コート

11 全日本選手権大会 12 全日本社会人選手権大会 13 全日本シングルス選手権大会 14 東·西日本選手権大会 15 各ブロック選手権大会 16 各支部選手権大会(ダブルス) 18 各支部選手権大会(シングルス) 17 各支部選手権大会地区予選

21 全日本社会人選手権大会 22 東·西日本選手権大会 23 各ブロック選手権大会 24 各支部選手権大会 25 各支部選手権大会地区予選

31 全日本学生選手権大会

36 各ブロック学生シングルス選手権

コート

成年

大学

32

33 34

35

一般男女

#### ④公認審判員資格コート

| 表記    | 審判員資格      |
|-------|------------|
| MR    | マスターレフェリー  |
| MU    | マスターアンパイヤー |
| 1級    | 1級審判員      |
| 2級    | 2級審判員      |
| Jr    | ジュニア審判員    |
| (元Jr) | (無資格)      |

#### ⑤公認審判員区分コード

| 区分        |  |
|-----------|--|
| 新規(一般)    |  |
| 新規(高校)    |  |
| 更新        |  |
| ジュニアからの移行 |  |
| ジュニア審判員   |  |

#### ⑥日本体育協会公認 スポーツ指導者資格コート

| スポーツ指導者資格 |  |
|-----------|--|
| 上級コーチ     |  |
| コーチ       |  |
| 上級指導員     |  |
| 指導員       |  |

#### ⑦日本連盟指導員資格コート

|  | 表記 | 指導員資格 |
|--|----|-------|
|  | 名誉 | 名誉指導員 |

| 大会名               | コート | 大会名                   |
|-------------------|-----|-----------------------|
|                   | 高橋  | 交                     |
| 全日本選手権大会          | 41  | 全日本高校選手権大会            |
| 全日本社会人選手権大会       | 48  | ハイスクールジャパンカップ(ダブルス)   |
| 全日本シングルス選手権大会     | 42  | 各ブロック高校選手権大会          |
| 東·西日本選手権大会        | 43  | 各支部高校選手権大会(ダブルス)      |
| 各ブロック選手権大会        | 47  | 各支部高校選手権大会(シングルス)     |
| 各支部選手権大会(ダブルス)    | 44  | 各支部高校選手権大会地区予選        |
| 各支部選手権大会(シングルス)   | 45  | 各支部高校新人戦              |
| 各支部選手権大会地区予選      | 46  | 各支部高校新人戦地区予選          |
| 年                 | 中学  |                       |
| 全日本社会人選手権大会       | 51  | 全国中学校大会               |
| 東·西日本選手権大会        | 58  | 都道府県対抗全日本中学生大会        |
| 各ブロック選手権大会        | 52  | 都道府県対抗全日本中学生大会(シングルス) |
| 各支部選手権大会          | 53  | 各ブロック中学校選手権大会         |
| 各支部選手権大会地区予選      | 54  | 各支部中学校選手権大会           |
| 学                 | 55  | 各支部中学校選手権大会地区予選       |
| 全日本学生選手権大会        | 56  | 各支部中学校新人戦             |
| 全日本学生シングルス選手権大会   | 57  | 各支部中学校新人戦地区予選         |
| 東·西日本学生選手権大会      | 小白  |                       |
| 東・西日本学生シングルス選手権大会 | 61  | 全日本小学生選手権大会           |
| 各ブロック学生選手権大会      | 62  | 全国小学生大会【改正前】          |
| 各ブロック学生シングルス選手権大会 | 65  | 全国小学生大会(5年生の部)        |
|                   | 66  | 全国小学生大会(4年生以下の部)      |
|                   | 67  | 全国小学生大会(6年生の部)シングルス   |
|                   |     | 各支部小学生選手権大会           |
|                   |     | 各支部小学生選手権大会地区予選       |

| コート゛ | 大会名                    |  |  |  |  |  |  |
|------|------------------------|--|--|--|--|--|--|
| JO   | D杯                     |  |  |  |  |  |  |
| 71   | JOC杯U-20(シングルス)        |  |  |  |  |  |  |
| 72   | JOC杯U-17(シングルス)        |  |  |  |  |  |  |
| 73   | JOC杯U-14(シングルス)        |  |  |  |  |  |  |
| ジュ   | ニアジャパンカップ              |  |  |  |  |  |  |
| 74   | ジュニアジャパンカップU-20(ダブルス)  |  |  |  |  |  |  |
| 75   | ジュニアジャパンカップU-17(ダブルス)  |  |  |  |  |  |  |
| 76   | ジュニアジャパンカップU-14(ダブルス)  |  |  |  |  |  |  |
| 77   | ジュニアジャパンカップU-20(シングルス) |  |  |  |  |  |  |
| 78   | ジュニアジャパンカップU-17(シングルス) |  |  |  |  |  |  |
| 79   | ジュニアジャパンカップU-14(シングルス) |  |  |  |  |  |  |
| シコ   | 7                      |  |  |  |  |  |  |
| 91   | 全日本シニア選手権大会            |  |  |  |  |  |  |
| 92   | 東・西日本シニア選手権大会          |  |  |  |  |  |  |
| 93   | 各ブロック・シニア選手権大会         |  |  |  |  |  |  |
| 94   | 各支部シニア選手権大会            |  |  |  |  |  |  |
| 95   | 各支部シニア選手権大会地区予選        |  |  |  |  |  |  |
|      | (平成29年4月改訂)            |  |  |  |  |  |  |

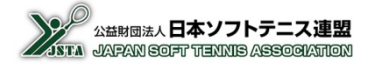